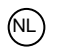

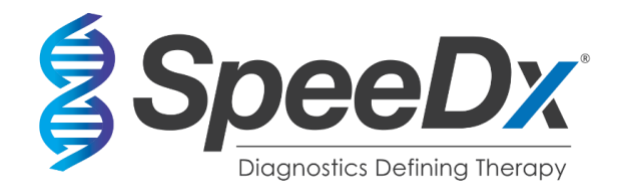

# PlexPCR® SARS-CoV-2

# Multiplex realtime RT-PCR-assay voor de detectie van SARS-CoV-2

| <b>( €</b> 0123 <b>IVD</b> | UK<br>CA                                                                                                   |                                                                     |                      |       |         |
|----------------------------|----------------------------------------------------------------------------------------------------|---------------------------------------------------------------------|----------------------|-------|---------|
| Product                    |                                                                                                    | Platform                                                            | Aantal<br>(reacties) | Catal | ogusnr. |
| PlexPCR <sup>®</sup> SARS  | S-CoV-2                                                                                                    | LC480 II<br>CFX96 <sup>™</sup> Dx<br>CFX96 Touch™                   | 384                  | REF   | 1301384 |
| Accessoireprod             | ucten – Analy                                                                                              | sesoftware                                                          |                      |       |         |
| PlexPCR <sup>®</sup> SARS  | G-CoV-2 (LC480                                                                                             | ))                                                                  |                      | REF   | 99021   |
| PlexPCR <sup>®</sup> SARS  | -CoV-2 (CFX)                                                                                               |                                                                     |                      | REF   | 99022   |
| EC REP                     | <b>MedEnvoy</b><br>Prinses Margrietplar<br>2595 AM Den Haag<br>Nederland                                   | ntsoen 33 – Suite 123                                               |                      |       |         |
| ••••                       | SpeeDx Pty Ltd<br>Suite 102, National<br>4 Cornwallis Street,<br>NSW 2015, Australi<br>Tel: +61 2 9209 417 | Innovation Centre<br>Eveleigh<br>ë<br>'0, E-mail: tech@speedx.com.a | au                   |       |         |

### UITSLUITEND VOOR PROFESSIONEEL GEBRUIK

Niet te koop in de VS

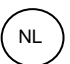

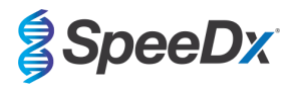

# Inhoud

| 1  | Productbeschrijving                                      |                                                                                         |    |  |  |
|----|----------------------------------------------------------|-----------------------------------------------------------------------------------------|----|--|--|
| 2  | Beoogd gebruik                                           |                                                                                         |    |  |  |
| 3  | Informatie over de pathogenen 4                          |                                                                                         |    |  |  |
| 4  | Inhoud van de kit 4                                      |                                                                                         |    |  |  |
| 5  | Vervo                                                    | er en opslag                                                                            | 5  |  |  |
| 6  | Waar                                                     | schuwingen en voorzorgsmaatregelen                                                      | 5  |  |  |
| 6  | .1                                                       | Algemeen                                                                                | 5  |  |  |
| 6  | .2                                                       | Laboratorium                                                                            | 5  |  |  |
| 6  | .3                                                       | Het behandelen van monsters                                                             | 5  |  |  |
| 6  | .4                                                       | Test                                                                                    | 5  |  |  |
| 6  | .5                                                       | Veiligheidsmaatregelen                                                                  | 5  |  |  |
| 6  | .6                                                       | Assay plugin waarschuwingen en voorzorgsmaatregelen                                     | 5  |  |  |
| 7  | Beno                                                     | digde materialen (niet meegeleverd)                                                     | 6  |  |  |
| 8  | Princi                                                   | pe van de technologie                                                                   | 8  |  |  |
| 9  | Overz                                                    | zicht procedure                                                                         | 9  |  |  |
| 10 | Gede                                                     | tailleerde procedure                                                                    | 10 |  |  |
| 1  | 0.1                                                      | Monsterafname, transport en opslag                                                      | 10 |  |  |
| 1  | 0.2                                                      | Monsterverwerking                                                                       | 10 |  |  |
|    | 10.2.1                                                   | Reagensvolumes voor de MGISP-960                                                        | 10 |  |  |
|    | 10.2.2                                                   | Reagensvolumes voor de KingFisher Prep en de PurePrep                                   | 11 |  |  |
| 1  | 0.3                                                      | Internal Control (IC) (interne controle [IC])                                           | 11 |  |  |
|    | 10.3.1                                                   | Internal Control (interne controle) op de MagNA Pure 96, KingFisher Flex en PurePrep 96 | 11 |  |  |
| 1  | 0.4                                                      | Voorbereiding van realtime PCR                                                          | 12 |  |  |
|    | 10.4.1                                                   | Voorbereiding mastermix                                                                 | 12 |  |  |
| 11 | Progr                                                    | ammering en analyse                                                                     | 12 |  |  |
| 12 | Interp                                                   | retatie van de resultaten                                                               | 13 |  |  |
| 13 | Вере                                                     | rkingen                                                                                 | 13 |  |  |
| 14 | Kwali                                                    |                                                                                         | 13 |  |  |
| 15 | Instru                                                   | cties voor de REDx™ FLOQ SARS-CoV-2 Positive Control (positieve controle)               | 14 |  |  |
| 1  | 5.1                                                      | Gebruiksaanwijzing                                                                      | 14 |  |  |
| 16 | Prest                                                    | atiekenmerken                                                                           | 14 |  |  |
| 1  | 6.1                                                      | Klinische prestaties                                                                    | 14 |  |  |
|    | 16.1.1                                                   | Klinisch onderzoek 1                                                                    | 14 |  |  |
| 1  | 6.2                                                      | Analytische prestaties                                                                  | 15 |  |  |
|    | 16.2.1                                                   | Herhaalbaarheid en reproduceerbaarheid                                                  | 15 |  |  |
|    | 16.2.2                                                   | Analytische gevoeligheid                                                                | 17 |  |  |
|    | 16.2.3                                                   | Analytische specificiteit                                                               | 20 |  |  |
|    | 16.2.4                                                   | In silico-analyse                                                                       | 21 |  |  |
|    | 16.2.5                                                   | Inclusiviteit                                                                           | 21 |  |  |
|    | 16.2.6                                                   | Potentieel interfererende substanties                                                   | 21 |  |  |
| 17 | 17 Klantondersteuning en technische ondersteuning        |                                                                                         |    |  |  |
| 18 | 18 Referenties                                           |                                                                                         |    |  |  |
| 19 | 19 Bijlage 1: LightCycler <sup>®</sup> 480 Instrument II |                                                                                         |    |  |  |

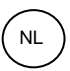

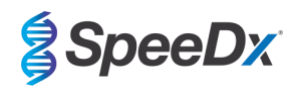

| 19 | .1     | Het LightCycler® 480 Instrument II (LC480 II) programmeren                                                              | 23 |
|----|--------|----------------------------------------------------------------------------------------------------|----|
| 19 | .2     | Het opzetten van een macrosjabloon voor het LightCycler <sup>®</sup> 480 Instrument II                                  | 28 |
| 19 | .3     | Colour Compensation (kleurcompensatie) voor LightCycler® 480 Instrument II                                              | 35 |
| 19 | .4     | Interpretatie van de resultaten                                                                                         | 35 |
| 20 | Bijlag | e 2: Bio-Rad CFX96™ Dx en CFX96 Touch™ realtime PCR-systeem                                                             | 37 |
| 20 | .4     | Het CFX96 <sup>™</sup> Dx en CFX96 Touch <sup>™</sup> realtime PCR-detectiesysteem (CFX96 Dx, CFX96 Touch) programmeren | 37 |
| 20 | .2     | Interpretatie van de resultaten met behulp van de ingebouwde CFX-software                                               | 40 |
| 20 | .3     | Resultaten van de ingebouwde analyse exporteren                                                                         | 43 |
| 20 | .4     | Interpretatie van de resultaten met de PlexPCR SARS-CoV-2 (CFX)-analysesoftware                                         | 45 |
| 21 | Bijlag | e A: Interpretatie van de resultaten                                                                                    | 46 |
| 21 | .1     | FastFinder-platform – Minimale IT-vereisten                                                                             | 46 |
| 21 | .2     | Device set up (instellingen apparaat) (nieuwe gebruiker of nieuw apparaat)                                              | 47 |
| 2  | 21.2.1 | Colour Compensation (Kleurcompensatie)                                                                                  | 47 |
| 21 | .3     | Plug-in voor assays (nieuwe gebruiker)                                                                                  | 48 |
| 21 | .4     | Monsternaamgeving                                                                                                    | 48 |
| 21 | .5     | Mixpartijnummers toevoegen                                                                                              | 49 |
| 21 | .6     | Analyse                                                                                                    | 49 |
| 21 | .7     | Resultaten                                                                                                    | 50 |
| 21 | .8     | Referentiecurve                                                                                                    | 50 |
| 21 | .9     | Overzicht van de resultaten                                                                                             | 51 |
| 21 | .10    | Resultaten exporteren                                                                                                   | 52 |
| 22 | Woor   | denlijst                                                                                                    | 53 |

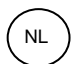

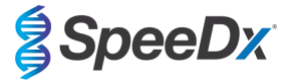

### 1 Productbeschrijving

De *PlexPCR*<sup>®</sup> SARS-CoV-2-kit is een 1-wells qPCR-multiplex voor de detectie van ernstig acuut respiratoir syndroom coronavirus 2 (SARS-CoV-2). De test geeft 3 aflezingen; Aflezing 1 wijst op de aanwezigheid of afwezigheid van SARS-CoV-2 via detectie van het ORF1ab-gen (Open Reading Frame [open leesframe]); Aflezing 2 wijst op de aanwezigheid of afwezigheid van SARS-CoV-2 via detectie van het RdRp-gen (RNA-dependent RNA polymerase [RNA-afhankelijk RNA-polymerase]); Aflezing 3 is een RNA Internal Control (interne controle) (IC) voor het bewaken van de extractie-efficiëntie en de qPCR-remming. De *PlexPCR*<sup>®</sup> SARS-CoV-2-kit maakt gebruik van *PlexZyme*<sup>®</sup>-technologie voor specificiteit en superieure multiplexmogelijkheden.

Deze assay is gevalideerd op monsters die zijn geëxtraheerd met het MagNA Pure 96 System (Roche), de PurePrep 96 (Molgen) en het KingFisher<sup>™</sup> Flex monsterzuiveringsysteem (ThermoFisher), vloeistofbehandeling met de *PlexPrep*<sup>™</sup> (SpeeDx), en realtime detectie op het LightCycler<sup>®</sup> 480 II Instrument (LC480 II, Roche), het CFX96<sup>™</sup>Dx realtime PCR-detectiesysteem (CFX96 Dx, Bio-Rad), en het CFX96 Touch<sup>™</sup> realtime PCR-detectiesysteem (CFX96 Touch, Bio-Rad).

### 2 Beoogd gebruik

De **Plex**PCR<sup>®</sup> SARS-CoV-2-kit is een *in vitro* diagnostische realtime PCR-test via reverse-transcriptie (RT-qPCR-test) voor de kwalitatieve detectie van SARS-CoV-2.

De *PlexPCR*<sup>®</sup> SARS-CoV-2-kit is bedoeld als hulpmiddel bij de diagnose van SARS-CoV-2 en moet worden gebruikt in combinatie met klinische en andere laboratoriuminformatie.

De PlexPCR® SARS-CoV-2-kit kan worden gebruikt met de volgende soorten specimen: nasofaryngeale uitstrijkjes.

De **Plex**PCR<sup>®</sup> SARS-CoV-2-kit is bedoeld voor gebruik in een professionele omgeving, zoals in ziekenhuizen, referentie- en overheidslaboratoria. De kit is niet bedoeld voor zelftests, thuisgebruik of point-of-care-gebruik.

De doelgroep van de **Plex**PCR<sup>®</sup> SARS-CoV-2-kit is symptomatische patiënten bij wie de zorgverlener op grond van de klinische presentatie en/of voorgeschiedenis vermoedt dat zij besmet zijn met het ernstig acuut respiratoir syndroom coronavirus (SARS-CoV-2).

### 3 Informatie over de pathogenen

Op 31 december 2019 werd voor het eerst een uitbraak van luchtwegaandoeningen van onbekende etiologie in de stad Wuhan in China aan de Wereldgezondheidsorganisatie (WHO) gerapporteerd.<sup>1</sup> Vervolgens werd een nieuw coronavirus geïdentificeerd en SARS-CoV-2 (ernstig acuut respiratoir syndroom coronavirus 2) genoemd, die de overdraagbare ziekte COVID-19 (coronavirusziekte 2019) veroorzaakt.<sup>2</sup> SARS-CoV-2 heeft sindsdien gezorgd voor een wereldwijde pandemie met meer dan 75 miljoen bevestigde gevallen en meer dan 1,5 miljoen doden per eind september 2020.<sup>3</sup>

### 4 Inhoud van de kit

Aantal tests: 384 reacties

| Tabel 1. Inhoud van de kit voor de <i>PlexPCR<sup>®</sup></i> SARS-CoV-2 (catalogusnr. 1301384) |                                                      |                                                                                                    |             |  |
|-------------------------------------------------------------------------------------------------|------------------------------------------------------|----------------------------------------------------------------------------------------------------|-------------|--|
| Kleur dop                                                                                       | Inhoud                                               | Beschrijving                                                                                                    | Hoeveelheid |  |
| Bruin                                                                                           | SARS-CoV-2-mix, 20x                                  | Mix met oligonucleotiden^ voor amplificatie en detectie van SARS-<br>CoV-2 en Internal control (interne controle) voor LC480 II en CFX                                                       | 2 x 150 µL  |  |
| Groen                                                                                           | <b>Plex</b> Mastermix, 2x                            | Mastermix met de benodigde componenten voor qPCR inclusief dNTP's, MgCl <sub>2</sub> , DNA-polymerase en -buffer                                                                             | 2 x 1,2 mL  |  |
| Neutraal                                                                                        | RTase, 100x                                          | Reverse transcriptase-enzym voor het genereren van complementair DNA (cDNA) uit RNA-sjabloon                                                                                                 | 1 x 90 µL   |  |
| Zwart                                                                                           | RNase Inhibitor<br>(RNase-remmer), 50x               | RNase-remmer                                                                                                    | 1 x 135 µL  |  |
| Paars                                                                                           | Internal Control (interne controle) RNA <sup>#</sup> | Internal control cells (interne controlecellen) met RNA-matrijs voor<br>interne controle voor het bepalen van de efficiëntie van de extractie,<br>de reverse-transcriptie en de amplificatie | 1 x 200 µL  |  |
| Blauw                                                                                           | Nuclease Free Water<br>(nucleasevrij water)          | Water van PCR-kwaliteit                                                                                                    | 1 x 1 mL    |  |

# Bewaar buisjes met matrijzen gescheiden van oligomixen, bijvoorbeeld in een ruimte voor het hanteren van matrijzen of nucleïnezuren

^ Oligonucleotiden zijn PCR-primeparen PlexZyme®-enzymen en fluorescerende sondes

\* Voldoende voor 384 x 10 µL tests. Extra volume geleverd voor compatibiliteit met instrumenten voor vloeistofbehandeling, gevalideerd met *PlexPrep™* (SpeeDx).

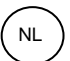

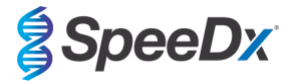

### 5 Vervoer en opslag

- De componenten van de *PlexPCR*<sup>®</sup> SARS-CoV-2-kits worden op droogijs of met bevroren gelpacks verzonden. Alle componenten moeten na ontvangst worden opgeslagen bij een temperatuur tussen -25 °C en -15 °C. Het wordt aanbevolen om het aantal invries-ontdooicycli tot 10 te beperken.
- Als de kit wordt opgeslagen onder de aanbevolen omstandigheden en er op de juiste wijze mee wordt omgegaan, blijft de activiteit van de kit behouden tot de op het etiket vermelde houdbaarheidsdatum. Niet meer gebruiken na de houdbaarheidsdatum.

### 6 Waarschuwingen en voorzorgsmaatregelen

### 6.1 Algemeen

- Alleen voor *in vitro* diagnostisch gebruik.
- Lees voor gebruik deze gebruiksaanwijzing zorgvuldig door. Volg de beschreven procedures nauwkeurig om de betrouwbaarheid van de testresultaten te garanderen. Elke afwijking van deze procedures kan de prestaties van de test beïnvloeden.
- Gebruikers moeten voldoende getraind zijn in het gebruik van de *PlexPCR®* SARS-CoV-2-test.
- Elk ernstig incident moet worden gemeld aan de fabrikant en de bevoegde autoriteit van de lidstaat waar de gebruiker en/of de patiënt is gevestigd.

### 6.2 Laboratorium

- Het wordt aanbevolen om de monsterbereiding/extractie, de mastermixbereiding, het toevoegen van monsters en de thermocycling in ruimtelijk gescheiden ruimtes uit te voeren. Op zijn minst moet het PCR-apparaat zich in een andere ruimte bevinden dan de ruimten waar de reacties worden voorbereid.
- Het wordt aanbevolen om routinematige laboratoriumvoorzorgsmaatregelen te volgen. Draag geschikte persoonlijke beschermingsmiddelen zoals handschoenen, oogbescherming en een laboratoriumjas bij het hanteren van reagentia.
- In medische monsters kunnen pathogene organismen aanwezig zijn. Behandel alle biologische monsters als mogelijk infectieus en volg de veiligheidsprocedures van uw instituut voor het omgaan met chemische stoffen en biologische monsters.
- Volg de procedures voor het verwijderen van gevaarlijk afval van uw instelling voor de juiste verwijdering van monsters, reagentia en andere mogelijk besmette materialen

### 6.3 Het behandelen van monsters

- Monsters moeten worden verzameld, vervoerd en bewaard met behulp van standaard laboratoriumtechnieken of volgens de instructies van de afnameset.

#### 6.4 Test

- Standaard voorzorgsmaatregelen om contaminatie van PCR-reacties te voorkomen zijn onder meer het gebruik van steriele filterpipetpunten; het gebruik van een nieuwe pipetpunt voor elke pipetteerhandeling; en scheiding van de werkstromen.
- PCR-testen zijn gevoelig voor contaminatie door eerdere PCR-producten. Open nooit reageerbuizen nadat de PCR voltooid is.

### 6.5 Veiligheidsmaatregelen

 Veiligheidsinformatiebladen (VIB's) zijn op aanvraag beschikbaar. Neem contact op met tech@speedx.com.au voor meer informatie.

#### 6.6 Assay plugin waarschuwingen en voorzorgsmaatregelen

- SpeeDx-software kan alleen de analyse aansturen van ruwe gegevens die door de testkit worden gegenereerd wanneer deze met het bijbehorende PCR-instrument wordt gebruikt. De bereiding van monsters, de reacties, de programmering van de apparatuur of de uitvoering van de behandeling worden niet hierdoor geregeld.
- Gebruikers moeten goed getraind zijn in het gebruik van de analysesoftware en de toegang moet worden beperkt tot elke toegewezen individuele gebruiker

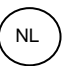

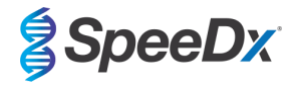

- Er wordt aanbevolen om controlemechanismen te implementeren voor gebruikersverificatie en cyberveiligheid, zoals antivirussoftware of het gebruik van een firewall binnen het IT-systeem en de door de software gebruikte infrastructuur
- Wanneer een cyberbeveiligingsincident wordt ontdekt, zoals ongeoorloofde toegang en ransomware-aanvallen, moet u contact opnemen met tech@speedx.com.au voor verdere ondersteuning.

### Benodigde materialen (niet meegeleverd)

Positief controlemonster

- REDx™ FLOQ SARS-CoV-2 positieve controle uitstrijkje (Microbix, Cat. nr. RED-S-19-01)

### Algemene verbruiksartikelen voor lab

- Handschoenen en schone laboratoriumjassen
- Vortexmixer
- Tafelcentrifuge voor buisjes van 0,5 mL en 1,5 mL
- Micropipetten
- Multikanaalspipetten
- Steriele aerosolbestendige pipetpunten
- Buisjes van 0,5 mL en 1,5 mL (PCR-kwaliteit)
- Zelfklevende plaatafdichting
- Buisjes van 2,0 mL (voor voorverdunning van de interne-controlecellen)

### Voor MagNA Pure 96 Instrument

- 1x Phosphate Buffered Saline (PBS 1x met fosfaat gebufferde zoutoplossing)
- MagNA Pure 96 Internal Control Tube (buisje voor interne controle) (Roche, catalogusnr. 00374905001)
- MagNA Pure 96 DNA en Viral NA Small Volume Kit (Roche, catalogusnr. 06543588001)
- MagNA Pure 96 System Fluid (external) (vloeistof voor externe controle) (Roche, catalogusnr. 06640729001)
- MagNA Pure 96 Processing Cartridge (verwerkingspatroon) (Roche, catalogusnr. 06241603001)
- MagNA Pure 96 Pure tip 1000uL (Zuivere tip 1000uL) (Roche, catalogusnr. 6241620001)
- MagNA Pure 96 Resultatenplaat (Roche, catalogusnr. 06241611001)
- MagNA Pure Sealing Foil (Zuivere afdichtfolie) (Roche, Catalogusnr. 06241638001)

### Voor MGISP-960-instrument

- Nucleïnezuurextractiekit 96 prep (MGI, Cat. Nr. 1000022201(ARTG-IVD)) of Nucleïnezuurextractiekit 96 prep (MGI, Cat. Nr.1000021042 (CE-IVD))
- 4 x 250 µL automatische filtertips (MGI, Cat Nr. 1000000723)
- 5 x 1.3 mL deep-well plaat met u-vormige onderkant (MGI, Cat. Nr. 1000004644)
- 1 x omrande 96-well PCR-plaat met harde shell en dunne wand, witte shell/doorzichtige well (MGI, Cat. Nr. 1000012059)
- 50 mL-buis, DNase-vrij, RNase-vrij
- Absoluut ethanol (100%)
- Plaatcentrifuge

### Voor het PurePrep 96-instrument

- 1x Phosphate Buffered Saline (PBS) (met fosfaat gebufferde zoutoplossing [PBS])
- Water voor moleculaire toepassingen
- PurePrep diepe wells-plaat 2 mL (Molgen catalogusnr. MG96020050)
- PurePrep 96-elutieplaat 200 ul (Molgen catalogusnr. MG96010050)
- PurePrep 96-tipcombs (Molgen catalogusnr. MG96030050)
- Molgen PurePrep pathogenen 1x96-kit (Molgen catalogusnr. OE00290096) OF 10x96-kit (Molgen catalogusnr. OE00290960)

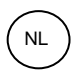

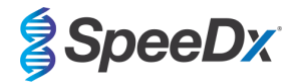

- Microtiterplaat-schudder (minimale snelheid 1000 RPM)
- 50 mL-reagensreservoirs voor 8-kanaalspipetten
- 50 mL Falcon-buizen

### Voor de KingFisher Flex

- 1x Phosphate Buffered Saline (PBS 1x met fosfaat gebufferde zoutoplossing)
- Thermofisher MagMAX viraal en pathogeen nucleïnezuurisolatie-kit (Thermofisher catalogusnr. A42352)
- KingFisher 96 diepe wells-plaat, v-bodem, polypropyleen (Thermofisher catalogusnr. 95040450)
- KingFisher 96-tipcombs voor diepe wells-magneten (Thermofisher catalogusnr. 97002534)
- KingFisher 96-microtiterplaat (200 μL) (Thermofisher catalogusnr. 97002540)
- 80% ethanol
- 50 mL-reagensreservoirs voor 8-kanaalspipetten
- 50 mL Falcon-buizen

### Voor SpeeDx **Plex**Prep<sup>™</sup> instrument voor vloeistofbehandeling

- PlexPrep™ dek met 8 posities uitgerust met 2 onafhankelijke kanalen en een 8-sondekop (onderdeel nr. 6600200-01)
- 4x tiprekmodules met frame (catalogusnr. HMT-6600533-01)
- 4x buisjesmodule met 24 posities (catalogusnr. HMT-6600555-01)
- 1x module voor kleine buisjes met 24 posities (catalogusnr. HMT6600409-01)
- 50ul geleidende filtertips (catalogusnr. HMT-235948)
- 300ul geleidende filtertips (catalogusnr. HMT-235903)
- 1000 ul geleidende filtertips (catalogusnr. HMT-235905)

### Voor LightCycler<sup>®</sup> 480 Instrument II

- PlexPCR<sup>®</sup> Colour Compensation (CC) kit (kleurcompensatiekit) (SpeeDx, catalogusnr. 90001)
- LightCycler<sup>®</sup> 480 Multiwell Plate 96 (96-wells plaat) (Roche, catalogusnr. 04729692001)
- LightCycler<sup>®</sup> 480 Multiwell Plate 384 (384-wells plaat) (Roche, catalogusnr. 04729749001)
- LightCycler<sup>®</sup> 480 Sealing Foil (afdichtfolie) (Roche, catalogusnr. 04729757001)

Voor CFX96<sup>™</sup> Dx realtime PCR-detectiesysteem en CFX96 Touch <sup>™</sup> realtime PCR-detectiesystemen

- Hard-Shell<sup>®</sup> 96-Well PCR Plates (96-wells-platen), laag profiel, half omrand, doorzichtig shell/doorzichtig wells (Bio-Rad, catalogusnr. HSL9901 or HSL9601)
- Microseal<sup>®</sup> 'B' PCR Plate Sealing Film (afdichtfilm), zelfklevend, optisch (Bio-Rad, catalogusnr. MSB1001)

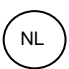

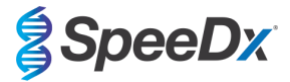

#### 8 Principe van de technologie

Realtime-PCR (qPCR) kan worden gebruikt voor de amplificatie en detectie van specifieke doel-nucleïnezuren van pathogenen. PlexPCR® is een gPCR-technologie waarbij gebruik wordt gemaakt van PlexZyme®-enzymen die het geamplificeerde product detecteren en melden door het genereren van een fluorescentiesignaal (Afbeelding 1).

PlexZyme® enzymen zijn katalytische DNA-complexen die bestaan uit twee DNA-oligo's die 'partiële enzymen' worden genoemd. Elk partieel enzym heeft een doelspecifiek gebied, een katalytische kern en een gebied dat aan een universele probe bindt. Als het doelproduct aanwezig is, binden de twee partiële enzymen naast elkaar en vormen zo het actieve PlexZyme® dat de katalytische activiteit bezit om een gelabelde sonde te splitsen. Door deze splitsing worden de fluorofoor- en guencherkleurstof van elkaar gescheiden, waardoor een fluorescentiesignaal wordt geproduceerd dat realtime kan worden gevolgd. PlexZyme®-enzymen hebben in vergelijking met andere detectietechnologieën extra specificiteit, omdat er binding van twee partiële enzymen nodig is voor detectie. Bovendien zijn PlexZyme®-enzymen 'multiple-turnover'-enzymen, zodat in elke PCR-cyclus meerdere sondes kunnen worden gesplitst, wat tot een sterk en gevoelig signaal leidt. PlexZyme®-assays zijn zeer gevoelig en specifiek en uitermate geschikt voor multiplexdetectie van pathogenen.

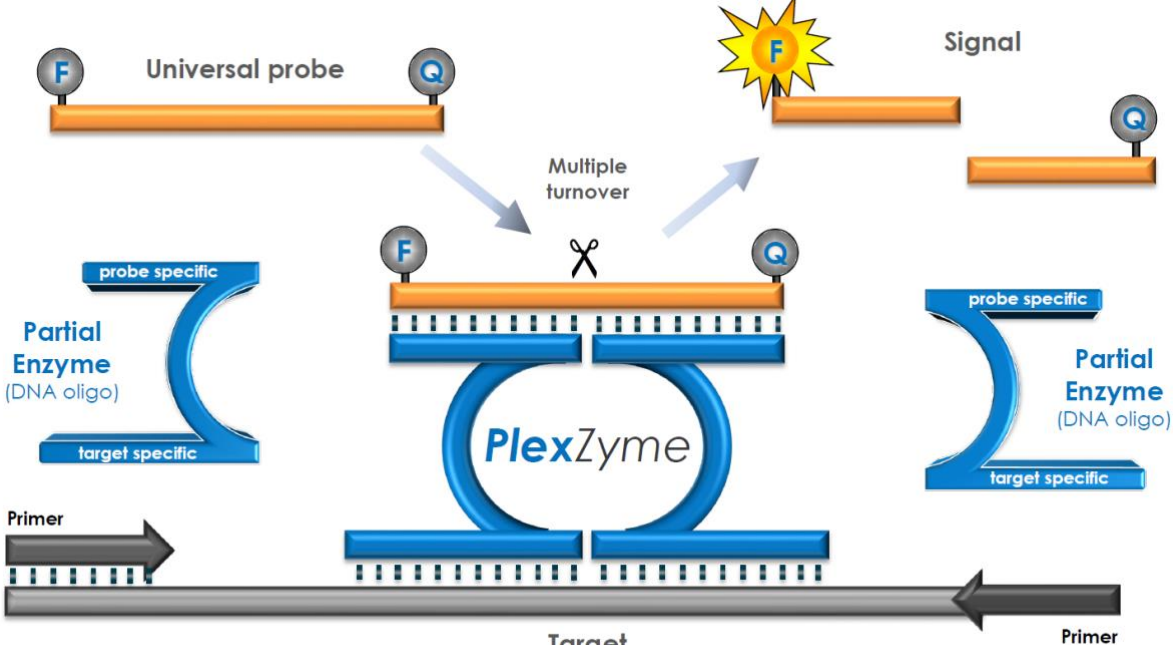

Afbeelding 1. Schematische voorstelling van PlexZyme®-detectie en universele signalering

Target

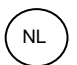

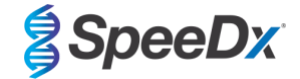

### 9 Overzicht procedure

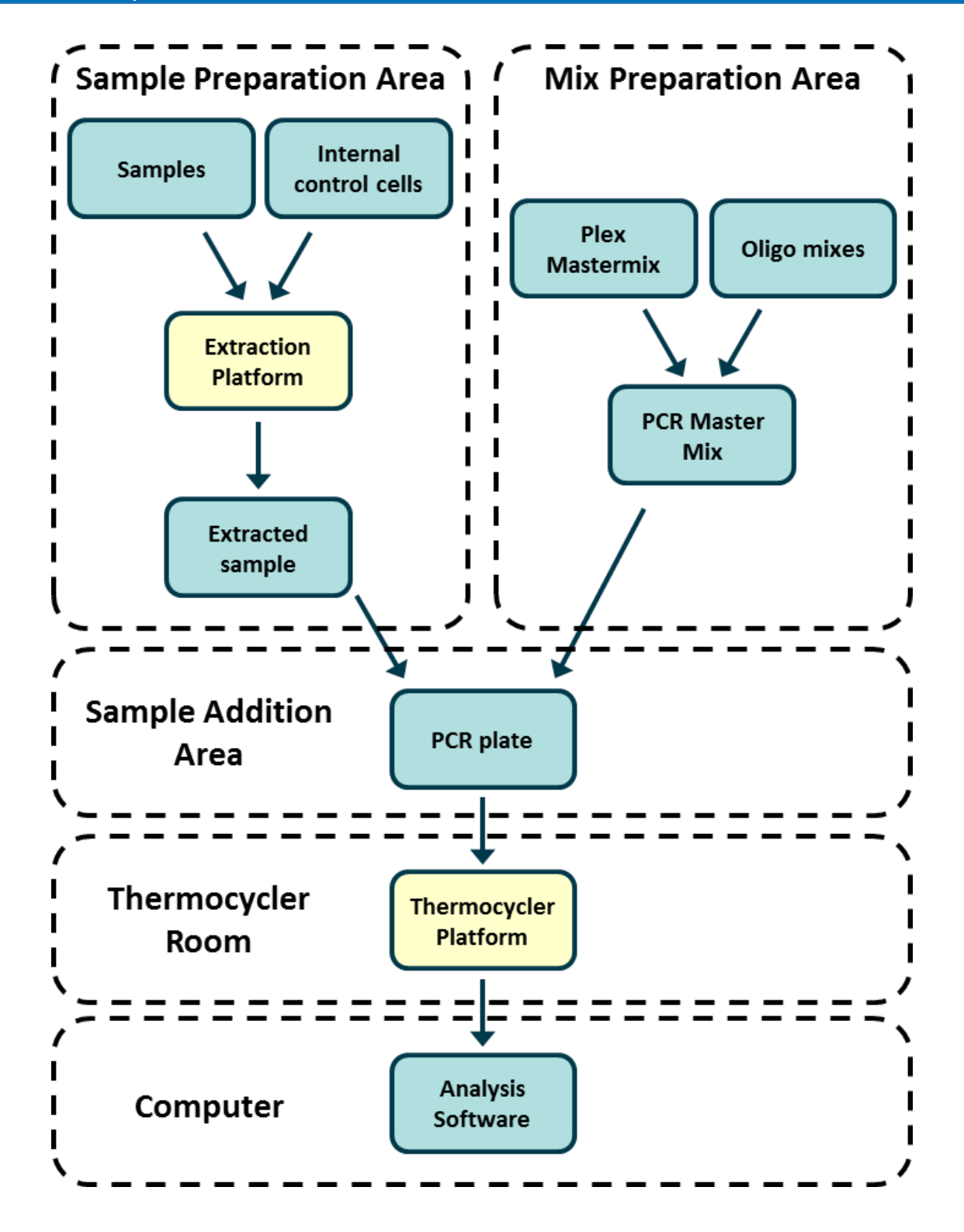

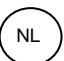

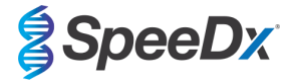

### 10 Gedetailleerde procedure

NB: Geleverde reagentia zijn cursief weergegeven, met daarachter tussen haakjes de kleur van de deksel van het buisje.

### 10.1 Monsterafname, transport en opslag

Het niet correct verzamelen, opslaan en transporten van monsters zal waarschijnlijk resulteren in onjuiste testresultaten. Een goede training in het verzamelen van monsters wordt sterk aangeraden, om de kwaliteit en stabiliteit van de monsters te garanderen.

Raadpleeg de gebruikersinstructies van de producent voor het correct verzamelen van monsters.

Voorafgaand aan het gebruik van elke verzamelmethode dienen getrainde medewerkers het hulpmiddel voor monsterverzameling en de methodologie goed te begrijpen. Raadpleeg ten minste de testbeschrijving voor het volgende: aanduiding van het monstertype, voldoende volume, procedure(s), benodigde verzamelmaterialen, voorbereiding patiënt, en het juist hanteren en bewaren van monsters.

Nasofaryngeale uitstrijkjes moeten volgens de instructies van de verzamelkit worden verzameld en vervoerd. Het wordt aanbevolen om de monsters van nasofaryngeale uitstrijkjes onmiddellijk na ontvangst te testen of op te slaan bij een temperatuur tussen -25 °C en -15 °C en het aantal invries-ontdooicycli tijdens gebruik tot 3 te beperken.

### 10.2 Monsterverwerking

De *PlexPCR<sup>®</sup>* SARS-CoV-2-kit is gevalideerd op de extractie-instrumenten die worden vermeld in Tabel 2.

Zie paragraaf 10.3 voor instructies over het gebruik van de Internal Control (interne controle).

Zie paragraaf 15 voor instructies over het gebruik van de REDx<sup>™</sup> FLOQ SARS-CoV-2 Swab Positive Control-kit (positieve controle uitstrijkje).

| Tabel 2. Gevalideerde extractieprotocollen |                                                     |               |                                                            |              |
|--------------------------------------------|-----------------------------------------------------|---------------|------------------------------------------------------------|--------------|
| Instrument                                 | Extractiekit                                        | Monstervolume | Protocol                                                   | Elutievolume |
| MagNA Pure 96 <sup>a b</sup>               | MagNA Pure 96 DNA en Viral<br>NA Small Volume Kit   | 200 µL        | Pathogen Universal 200                                     | 50 µL        |
| MGISP-960 <sup>a b</sup>                   | Nucleïnezuurextractiekit                            | 180 µL        | MGISP-960 Geautomatiseerde<br>Extractie Standaard Workflow | 30 µL        |
| KingFisher Flex <sup>a b</sup>             | MagMAX viraal/pathogeen<br>nucleïnezuurisolatie-kit | 200 µL        | MVP_Flex_200ul                                             | 50 µL        |
| PurePrep 96 <sup>a b</sup>                 | PurePrep pathogenen-kit                             | 200 µL        | PP v.3                                                     | 50 µL        |

<sup>a</sup> Zie **10.3.1** voor instructies voor het gebruik van de internal control (interne controle) op de MagNA Pure 96, KingFisher Flex en PurePrep 96 <sup>b</sup>Monsters moeten binnen 30 minuten na extractie aan de mastermix worden toegevoegd

### 10.2.1 Reagensvolumes voor de MGISP-960

| Tabel 3. MGISP-960 reagensvolumes per sample |                    |                                                                |  |
|----------------------------------------------|--------------------|----------------------------------------------------------------|--|
| Reagens                                      | Volume per monster | Plaat                                                          |  |
| Buffer MLB                                   | 160µL              | Deep-well plaat met u-vormige bodem (voorbereid buffermengsel) |  |
| Absoluut ethanol*                            | 200µL              | Deep-well plaat met u-vormige bodem (voorbereid buffermengsel) |  |
| Magnetische kralen M                         | 15µL               | Deep-well plaat met u-vormige bodem (voorbereid buffermengsel) |  |
| Bufferversterker                             | 1µL                | Deep-well plaat met u-vormige bodem (voorbereid buffermengsel) |  |
| RNase-vrij water                             | 15µL               | Deep-well plaat met u-vormige bodem (voorbereid buffermengsel) |  |
| RNase-vrij water                             | 50µL               | Deep-well plaat met u-vormige bodem                            |  |
| Buffer MW1                                   | 170µL              | Deep-well plaat met u-vormige bodem                            |  |
| Buffer MW2                                   | 340µL              | Deep-well plaat met u-vormige bodem                            |  |

\* Niet meegeleverd

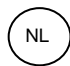

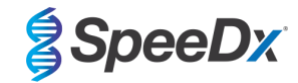

### 10.2.2 <u>Reagensvolumes voor de KingFisher Prep en de PurePrep</u>

| Tabel 4. KingFisher reagensvolumes        |                    |                                                |  |
|-------------------------------------------|--------------------|------------------------------------------------|--|
| Reagens                                   | Volume per monster | Plaat                                          |  |
| MagMax bindende oplossing                 | 265 µL             | KingFisher 96 diepe wells-plaat (monsterplaat) |  |
| MagMax Total nucleïnezuurbindende korrels | 10 µL              | KingFisher 96 diepe wells-plaat (monsterplaat) |  |
| MagMax Proteinase K                       | 5 µL               | KingFisher 96 diepe wells-plaat (monsterplaat) |  |
| MagMax wasbuffer                          | 500 µL             | KingFisher 96 diepe wells-plaat                |  |
| Spoeling 2* (80% ethanol)                 | 500 µL             | KingFisher 96 diepe wells-plaat                |  |
| Spoeling 3* (80% ethanol)                 | 250 μL             | KingFisher 96 diepe wells-plaat                |  |
| MagMax elutie-oplossing                   | 50 uL              | KingFisher 96-microtiterplaat 200 µL           |  |

\* niet bijgeleverd

| Tabel 5. PurePrep 96 reagensvolumes       |                    |                                                |  |
|-------------------------------------------|--------------------|------------------------------------------------|--|
| Reagens                                   | Volume per monster | Plaat                                          |  |
| Molgen Lysis-buffer PA1                   | 200 µL             | PurePrep diepe wells-plaat 2 mL (monsterplaat) |  |
| Molgen Poly-A-RNA 2,5 mg/mL-oplossing     | 1 µL               | PurePrep diepe wells-plaat 2 mL (monsterplaat) |  |
| Molgen Proteinase K 20 mg/mL-oplossing    | 10 µL              | PurePrep diepe wells-plaat 2 mL (monsterplaat) |  |
| Molgen MagSi-PA VII (magnetische korrels) | 20 µL              | PurePrep diepe wells-plaat 2 mL (monsterplaat) |  |
| Molgen bindende buffer U1                 | 400 µL             | PurePrep diepe wells-plaat 2 mL (monsterplaat) |  |
| Molgen wasbuffer I                        | 800 µL             | PurePrep diepe wells-plaat 2 mL                |  |
| Molgen wasbuffer I                        | 800 µL             | PurePrep diepe wells-plaat 2 mL                |  |
| Molgen wasbuffer II                       | 800 µL             | PurePrep diepe wells-plaat 2 mL                |  |
| Molgen elutiebuffer                       | 50 µL              | PurePrep 96-elutieplaat 200 ul                 |  |

### 10.3 Internal Control (IC) (interne controle [IC])

De kit bevat een interne controle om de extractie-efficiëntie en qPCR-remming te bepalen. De internal control assay (interne controleassay) wordt meegeleverd met de assay-mix en versterkt de *Internal Control RNA* (interne controle-RNA) (PAARS). De *Internal Control RNA* (interne controle-RNA) wordt verdund en verwerkt zoals hieronder beschreven voor specifieke extractie-instrumenten. De matrijs voor internal control (interne controle) wordt dus met het monster meegeëxtraheerd en in de reactie meegeamplificeerd.

### 10.3.1 Internal Control (interne controle) op de MagNA Pure 96, KingFisher Flex en PurePrep 96

Verdun de *Internal Control RNA* (interne controle-RNA) (PAARS) 1 op 100 in 1x PBS (**Tabel 6**). Pas het volume zo nodig aan en houd daarbij dezelfde verdunningsfactor aan (zie de handleiding van de extractiekit voor het minimale volume voor het vereiste aantal monsters). De verdunde interne controlecellen worden in het Internal Control RNA (interne controle-RNA) in de MagNA Pure 96 geladen en er wordt automatisch 20 µL aan elk monster toegevoegd (standaard). Voor extracties op de PurePrep 96 en KingFisher moet 20 ul van het verdunde internal control RNA (interne controle RNA) handmatig aan de monsterplaat worden toegevoegd.

NB: Verdunde Internal Control RNA (interne controle-RNA) NIET bewaren

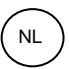

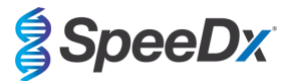

| Tabel 6. Verdunning van Internal Control cells (interne controlecellen) voor MagNA Pure 96(verdunning 1:100) |             |                    |                                       |
|----------------------------------------------------------------------------------------------------|-------------|--------------------|---------------------------------------|
| Internal Control RNA<br>(interne controle-RNA)<br>(PAARS) (μL)                                               | 1x PBS (μL) | Totaal volume (μL) | Volume toegevoegd aan<br>monster (µL) |
| 36                                                                                                    | 3564        | 3600               | 20                                    |

### 10.4 Voorbereiding van realtime PCR

NB: Alvorens de reagentia te gebruiken, dient u deze volledig te ontdooien en gedurende korte tijd goed te mengen in de vortexmixer.

De *PlexPCR*<sup>®</sup> SARS-CoV-2-kit is getest op een eindreactievolume van 10 µL in platen met 96 of 384 wells op de LC480 II; op een eindreactievolume van 10 µL in platen met 96 wells op de CFX96 Dx en CFX96 Touch. De *PlexPCR*<sup>®</sup> SARS-CoV-2-kit heeft een geschikt dood volume voor gebruik met systemen voor vloeistofbehandeling en is gevalideerd met de SpeeDx *PlexPrep*<sup>™</sup>. Neem voor hulp met protocollen contact op via tech@speedx.com.au.

Raadpleeg Tabel 1 - voor een beschrijving van de inhoud van de kit.

### 10.4.1 <u>Voorbereiding mastermix</u>

- Voor een reactievolume van 10 µL is 7,5 µL mastermix en 2,5 µL extract nodig. Bereid de mastermix zoals aangegeven in Tabel 7. Pipetteer de mastermix in de PCR-plaat en voeg vervolgens geëxtraheerd monster aan de reactie toe.
- Op elke plaat moeten positieve en negatieve controles worden uitgevoerd.
- Dicht de plaat af, centrifugeer en breng over naar de thermocycler.

| Tabel 7. Mastermix                                         |              |                               |  |  |
|------------------------------------------------------------|--------------|-------------------------------|--|--|
| Reagens                                                    | Concentratie | Volume per 10 µL reactie (µL) |  |  |
| Nuclease Free Water (nucleasevrij water)<br>(BLAUW)        | n.v.t.       | 1,7                           |  |  |
| Plex Mastermix (GROEN)                                     | 2x           | 5,0                           |  |  |
| SARS-CoV-2-mix (BRUIN)                                     | 20x          | 0,5                           |  |  |
| RTase ( <b>NEUTRAAL</b> )                                  | 100x         | 0,1                           |  |  |
| RNase-remmer (BLACK)                                       | 50x          | 0,2                           |  |  |
| Totaal volume (µL)                                         | 7,5          |                               |  |  |
| Voeg 2,5 μL monster toe zodat het eindvolume op 10 μL komt |              |                               |  |  |

### 11 Programmering en analyse

Details voor programmering en analyse zijn beschreven in paragraaf 19-21.

De *PlexPCR*<sup>®</sup> SARS-CoV-2-kit gebruikt 3 kanalen voor detectie van SARS-CoV-2 via detectie van de genen ORF1ab (Open Reading Frame [open leesframe]) en RdRp (RNA-dependent RNA polymerase [RNA-afhankelijk RNA-polymerase]) en Internal Control (interne controle) (**Tabel 8**).

| Tabel 8. Kanalen voor PlexPCR <sup>®</sup> SARS-CoV-2-targets |         |          |                                        |  |
|---------------------------------------------------------------|---------|----------|----------------------------------------|--|
| qPCR-instrument                                               | ORF1ab  | RdRp-gen | Internal Control<br>(interne controle) |  |
| LC480 II                                                      | 465-510 | 533-580  | 533-610                                |  |
| CFX96 Dx en CFX96 Touch                                       | FAM     | HEX      | Texas Red                              |  |

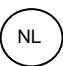

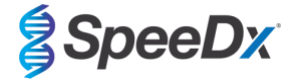

### 12 Interpretatie van de resultaten

Gegevensinterpretatie kan worden uitgevoerd met behulp van de ingebouwde LC480 II-software, de ingebouwde CFX96<sup>™</sup> Dx- en CFX96<sup>™</sup> Touch-software of de *PlexPCR*<sup>®</sup> SARS-CoV-2-analysesoftware. De *PlexPCR*<sup>®</sup> SARS-CoV-2-analysesoftware automatiseert de gegevensinterpretatie van de amplificatieresultaten en stroomlijnt de workflow. Instructies voor het gebruik van de analysesoftware vindt u in **paragraaf 21**.

Zie **Tabel 9** voor de juiste analysesoftware voor elk instrument voor realtime PCR. De analysesoftware is op aanvraag leverbaar. Neem voor meer informatie contact op via <u>tech@speedx.com.au</u>.

| Tabel 9. <i>PlexPCR<sup>®</sup></i> SARS-CoV-2-analysesoftware |                                         |                              |
|----------------------------------------------------------------|-----------------------------------------|------------------------------|
| Catalogusnr.                                                   | Analysesoftware*                        | Instrument voor realtime PCR |
| 99021                                                          | PlexPCR <sup>®</sup> SARS-CoV-2 (LC480) | LC480 II                     |
| 99022                                                          | PlexPCR <sup>®</sup> SARS-CoV-2 (CFX)   | CFX96 Dx en CFX96 Touch      |

\* Raadpleeg de website https://plexpcr.com/products/respiratory-infections/plexpcr-sars-cov-2/ om na te gaan of u de nieuwste versie van de analysesoftware gebruikt.

### 13 Beperkingen

- De *PlexPCR*<sup>®</sup> SARS-CoV-2-assay dient uitsluitend te worden uitgevoerd door personeel dat opgeleid is voor de procedure en deze moet worden uitgevoerd overeenkomstig de gebruiksaanwijzing.
- Betrouwbare resultaten zijn afhankelijk van afdoende verzameling, vervoer, opslag en verwerking van de specimen. Het niet volgen van de juiste procedures in een van deze stappen kan tot onjuiste resultaten leiden.
- De *PlexPCR*<sup>®</sup> SARS-CoV-2-assay is een kwalitatieve assay en levert GEEN kwantitatieve waarden of informatie over de hoeveelheid organismen.
- Resultaten van de test moeten gecorreleerd worden met de klinische geschiedenis, epidemiologische gegevens, laboratoriumgegevens en alle andere gegevens waarover de arts beschikt.
- De prevalentie van virale targets zal de positieve en negatieve voorspellende waarden voor de assay beïnvloeden.
- Negatieve resultaten sluiten de mogelijkheid van infectie als gevolg van de onjuiste verzameling van monsters, technische fouten, de aanwezigheid van inhibitoren, dooreenhalen van specimens, of kleine aantallen organismen in het klinische specimen niet uit.
- Onjuiste positieve resultaten kunnen optreden als gevolg van kruisbesmetting door doelorganismen, hun nucleïnezuren of een versterkt product.

Klinische monsters met een Cq-waarde < 3 geven mogelijk geen geldig resultaat. Deze monsters worden door de *PlexPCR*<sup>®</sup> SARS-CoV-2-analysesoftware gemarkeerd met het volgende bericht: "Error: Abnormal change in fluorescence level" (Fout: abnormale wijziging in het fluorescentieniveau). Dit wijst op een SARS-CoV-2-monster met een hoge virale load boven de detectielimiet. Dergelijke monsters moeten worden verdund en opnieuw worden uitgevoerd.

Deze monsters worden ook bij analyse met de ingebouwde LC480 II-software gemarkeerd met het volgende bericht: "Some samples exceed the noiseband value in the background calculation region" (Sommige monsters overschrijden de geluidsbandwaarde in het achtergrondberekeningsgebied). Dit wijst op een SARS-CoV-2-monster met een hoge virale load boven de detectielimiet. Dergelijke monsters moeten worden verdund en opnieuw worden uitgevoerd.

Klinische monsters kunnen ongeldig lijken als ze een hoge virale load hebben. Dit wordt niet gesignaleerd door de ingebouwde CFXsoftware, en daarom moet de gebruiker alle curven controleren alvorens verder te gaan. Wanneer een SARS-CoV-2-monster met hoge load de detectielimiet overschrijdt, moeten de monsters worden verdund en opnieuw worden uitgevoerd.

### 14 Kwaliteitscontrole

De *PlexPCR*<sup>®</sup> SARS-CoV-2-kit bevat een internal control (interne controle) om de extractie-efficiëntie en qPCR-remming te bepalen (paragraaf 10.3).

De REDx<sup>™</sup> FLOQ SARS-CoV-2 Swab Positive Control (positieve controle uitstrijkje) (Microbix, catalogusnr. RED-S-19-01) wordt aangeraden als positief controlemateriaal voor nucleïnezuuramplificatie. Zie **paragraaf 15** voor instructies over het gebruik van de REDx<sup>™</sup> FLOQ SARS-CoV-2 Swab Positive Control (positieve controle uitstrijkje). Aanbevolen wordt om een bekend negatief specimen als negatieve controle te gebruiken.

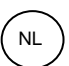

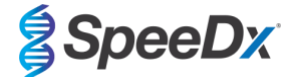

### 15 Instructies voor de REDx™ FLOQ SARS-CoV-2 Positive Control (positieve controle)

De REDx™ FLOQ SARS-CoV-2 Swab Positive Control (positieve controle uitstrijkje) (Microbix, catalogusnr. RED-S-19-01) bevat positief controlemateriaal voor SARS-CoV-2.

De REDx<sup>™</sup> SARS-CoV-2 Positive Controls (positieve controles) moeten bij 2-8 °C worden opgeslagen tot aan gebruik. Eenmaal geopend kan de REDx<sup>™</sup> SARS-CoV-2 Positive Control (positieve controle) niet nog eens worden gebruikt.

Zie de bijsluiter van de REDx™ SARS-CoV-2 Positive Control (positieve controle) voor meer informatie over opslag en beperkingen.

### 15.1 Gebruiksaanwijzing

Verdun de REDx<sup>™</sup> SARS-CoV-2 Positive Control (positieve controle) in 3 mL universeel transportmedium (UTM) of viraal transportmedium (VTM).

Bereid qPCR-reacties voor zoals beschreven in paragraaf 10.4 met positief controlemateriaal als monster.

#### 16 Prestatiekenmerken

### 16.1 Klinische prestaties

### 16.1.1 Klinisch onderzoek 1

Een retrospectief klinisch onderzoek werd uitgevoerd in het Queensland Paediatric Infectious Diseases Laboratory (QPID), South Brisbane, QLD, Australië, op gearchiveerde monsters van nasofaryngeale uitstrijkjes (n=165) die eerder zijn getest met de Abbott m2000 SARS-CoV-2-assay. Monsters werden geëxtraheerd op het extractieplatform van de MagNA Pure 96 (Roche) met het Pathogen Universal 200-protocol. Er werd 200 µL aan monsters geëxtraheerd en deze werden geëlueerd in 50 µl. Monsters werden getest met de PlexPCR<sup>®</sup> SARS-CoV-2-kit in 10 µL reacties op de LightCycler 480 II.

Er werd gebruikt gemaakt van een samengesteld referentieresultaat als referentiemethode voor de *PlexPCR*<sup>®</sup> SARS-CoV-2-assay. De resultaten van twee gevalideerde SARS-CoV-2 PCR-assays (Abbott m2000 SARS-CoV-2-assay en Real-time fluorescent RT-PCR-kit voor de detectie van SARS-CoV-2 (BGI)) werden geanalyseerd. Monsters waarvoor in beide assays overeenstemmende resultaten werden gegenereerd, werden positief of negatief bevonden voor SARS-CoV-2. De SARS-CoV-2-status van monsters waarvoor geen overeenstemmend resultaat werd gegenereerd tussen de twee vergelijkende assays (n=22) kon niet met zekerheid worden vastgesteld en deze monsters werden uitgesloten van de uiteindelijke analyse. Positieve en negatieve overeenkomstpercentages tussen de *PlexPCR*<sup>®</sup> SARS-CoV-2 en de samengestelde referentie worden weergegeven in **Tabel 10**.

| Tabel 10. Klinische evaluatie van de <i>PlexPCR<sup>®</sup></i> SARS-CoV-2-kit |           |                                              |          |  |  |  |  |
|--------------------------------------------------------------------------------|-----------|----------------------------------------------|----------|--|--|--|--|
|                                                                                |           | Resultaat samengestelde referentie (n = 142) |          |  |  |  |  |
|                                                                                |           | SARS                                         | -CoV-2   |  |  |  |  |
|                                                                                |           | Positief                                     | Negatief |  |  |  |  |
| PlayPCB <sup>®</sup> SARS-CoV-21                                               | Positief  | 83                                           | 2        |  |  |  |  |
| FIEXFOR SARS-000-2                                                             | Negatief  | 6                                            | 51       |  |  |  |  |
|                                                                                |           |                                              |          |  |  |  |  |
| Positief overeenkomstpercenta                                                  | ige (PPA) | 93,26%                                       |          |  |  |  |  |
|                                                                                |           | (0070 01 00;                                 | 220/     |  |  |  |  |
| Negatief overeenkomstpercent                                                   | age (NPA) | 96,23%<br>(95% CI 87,02 – 99,54%)            |          |  |  |  |  |
| Algehele overeenkomstgraad                                                     | I (ORA)   | 94,37%                                       |          |  |  |  |  |
| 5                                                                              | . ,       | (95% Cl 89,20 – 97,54%)                      |          |  |  |  |  |

<sup>1</sup>Eén monster was herhaaldelijk ongeldig in de *PlexPCR<sup>®</sup>* SARS-CoV-2-assay en kon niet worden beoordeeld.

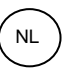

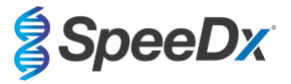

### 16.2 Analytische prestaties

### 16.2.1 Herhaalbaarheid en reproduceerbaarheid

### 16.2.1.1 LightCycler<sup>®</sup> 480 Instrument II

Een onderzoek naar reproduceerbaarheid is uitgevoerd over partijen, operators, dagen en LightCycler<sup>®</sup> 480 II instrumenten voor de *PlexPCR*<sup>®</sup> SARS-CoV-2-assay, met panelen geprepareerd in gebundelde negatieve klinische nasofaryngeale uitstrijkjes verzameld in een viraal transportmedium (VTM). Paneelleden bestonden uit het referentiemateriaal SARS-CoV-2-stam USA-WA1/2020 (ZeptoMetrix, NATtrol<sup>™</sup> SARS-CoV-2 Stock, catalogusnr. NATSARS(COV2)-ST) verrijkt in negatieve nasofaryngeale uitstrijkjes verzameld in VTM bij 5x LOD, 50x LOD en 100x LOD. Elk paneel bevatte zes replicaten van deze paneelleden.

De tests werden uitgevoerd met twee verschillende partijen *PlexPCR*<sup>®</sup> SARS-CoV-2-mix. Panelen werden tweemaal per dag getest over drie niet-opeenvolgende dagen door twee operators, wat een totaal opleverde van 36 waarnemingen per paneellid (6 replicaten x 2 runs x 3 dagen x 1 locatie = 36 waarnemingen).

De herhaalbaarheid en reproduceerbaarheid tussen partijen, dagen, instrumenten en operators werd beoordeeld. Voor elk paneellid werd het overeenkomstpercentage berekend, gebaseerd op het verwachte resultaat in het SARS-CoV-2-detectiecomponent van de assay. Het variatiecoëfficiëntpercentage (%CV) werd berekend op basis van de cycluskwantificeringswaarde ( $C_q$ ) die werd gerapporteerd voor SARS-CoV-2-detectie. De resultaten van de testen voor herhaalbaarheid en reproduceerbaarheid worden getoond in **Tabel 11**.

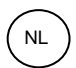

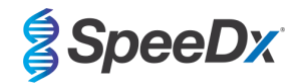

Tabel 11. Herhaalbaarheid/reproduceerbaarheid van het SARS-CoV-2-detectiecomponent van de *PlexPCR*<sup>®</sup> SARS-CoV-2-assay op het LightCycler<sup>®</sup> 480 Instrument II

|            |    |                               |               | SARS-        | -CoV-2 – ORF   | 1ab         |                 |                 |        |      |
|------------|----|-------------------------------|---------------|--------------|----------------|-------------|-----------------|-----------------|--------|------|
|            |    |                               | Binner        | n de run     | Tusse          | Tussen runs |                 | Tussen partijen |        | taal |
| Paneellid  | N  | Gemiddel<br>de C <sub>q</sub> | SD            | %CV          | SD             | %CV         | SD              | %CV             | SD     | %CV  |
| 100x LOD   | 36 | 18,6                          | 0,52          | 2,8          | 0,31           | 1,7         | 0,51            | 2,7             | 0,5    | 2,7  |
| 50x LOD    | 36 | 19,4                          | 0,53          | 2,7          | 0,28           | 1,5         | 0,58            | 3               | 0,52   | 2,7  |
| 5x LOD     | 36 | 22,6                          | 0,91          | 4            | 0,53           | 2,3         | 0,84            | 3,7             | 0,98   | 4,3  |
|            |    |                               |               | SARS         | S-CoV-2 – Rdl  | Rp          |                 |                 |        |      |
|            |    |                               | Binnen de run |              | Tussen runs    |             | Tussen partijen |                 | Totaal |      |
| Monster-ID | N  | Gemiddel<br>de C <sub>q</sub> | SD            | %CV          | SD             | %CV         | SD              | %CV             | SD     | %CV  |
| 100x LOD   | 36 | 19,1                          | 0,4           | 2,1          | 0,24           | 1,3         | 0,31            | 1,6             | 0,36   | 1,9  |
| 50x LOD    | 36 | 19,9                          | 0,41          | 2,1          | 0,19           | 1           | 0,36            | 1,8             | 0,36   | 1,8  |
| 5x LOD     | 36 | 23,2                          | 0,51          | 2,2          | 0,31           | 1,3         | 0,39            | 1,7             | 0,57   | 2,5  |
|            |    |                               |               | Internal Cor | ntrol (interne | controle)   |                 |                 |        |      |
|            |    |                               | Binner        | n de run     | Tusse          | en runs     | Tussen          | partijen        | То     | taal |
| Monster-ID | N  | Gemiddel<br>de C <sub>q</sub> | SD            | %CV          | SD             | %CV         | SD              | %CV             | SD     | %CV  |
| 100x LOD   | 36 | 19,3                          | 0,36          | 1,9          | 0,45           | 2,3         | 0,3             | 1,6             | 0,51   | 2,6  |
| 50x LOD    | 36 | 19,5                          | 0,42          | 2,2          | 0,41           | 2,1         | 0,4             | 1,8             | 0,52   | 2,7  |
| 5x LOD     | 36 | 19,5                          | 0,67          | 3,4          | 0,54           | 2,7         | 0,5             | 2,2             | 0,69   | 3,4  |
| Negatief   | 36 | 20.4                          | 0.35          | 1.7          | 0.93           | 4.6         | 0.2             | 0.8             | 0.89   | 4.4  |

16.2.1.2 CFX96<sup>™</sup> Dx realtime PCR-detectie en CFX96 Touch<sup>™</sup> realtime PCR-detectiesystemen

Een onderzoek naar herhaalbaarheid en reproduceerbaarheid is uitgevoerd over partijen, operators, dagen en runs op de CFX96<sup>™</sup> Touch realtime PCR-detectiesystemen voor de *PlexPCR*<sup>®</sup> SARS-CoV-2-assay, met panelen geprepareerd in gebundelde negatieve klinische nasofaryngeale uitstrijkjes verzameld in een viraal transportmedium (VTM). Paneelleden bestonden uit het referentiemateriaal SARS-CoV-2-stam USA-WA1/2020 (ZeptoMetrix, NATtrol<sup>™</sup> SARS-CoV-2 Stock, catalogusnr. NATSARS(COV2)-ST) verrijkt in negatieve nasofaryngeale uitstrijkjes verzameld in VTM bij 5x LOD, 50x LOD en 100x LOD. Elk paneel bevatte zes replicaten van deze paneelleden.

De tests werden uitgevoerd met twee verschillende partijen **Plex**PCR<sup>®</sup> SARS-CoV-2-mix. Panelen werden driemaal per dag getest over drie niet-opeenvolgende dagen door twee operators, wat een totaal opleverde van 108 waarnemingen per paneellid.

De reproduceerbaarheid binnen de runs, tussen runs, tussen partijen, tussen operators, tussen instrumenten en de algehele reproduceerbaarheid werd beoordeeld. Voor elk paneellid werd het overeenkomstpercentage berekend, gebaseerd op het verwachte resultaat in het SARS-CoV-2-detectiecomponent van de assay. Het variatiecoëfficiëntpercentage (%CV) werd berekend op basis van de cycluskwantificeringswaarde ( $C_q$ ) die werd gerapporteerd voor SARS-CoV-2-detectie. De resultaten van de testen voor herhaalbaarheid en reproduceerbaarheid worden getoond in **Tabel 12**.

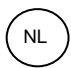

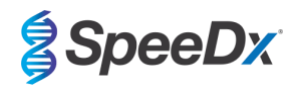

|                   | het CFX96 Touch <sup>™</sup> realtime PCR-detectiesysteem |                               |        |        |             |            |                    |                    |                     |                     |                        |                        |        |        |  |
|-------------------|-----------------------------------------------------------|-------------------------------|--------|--------|-------------|------------|--------------------|--------------------|---------------------|---------------------|------------------------|------------------------|--------|--------|--|
|                   | SARS-CoV-2 – ORF1ab                                       |                               |        |        |             |            |                    |                    |                     |                     |                        |                        |        |        |  |
|                   |                                                           |                               | Binnen | de run | Tusse       | n runs     | Tus<br>par         | Tussen<br>partijen |                     | Tussen<br>operators |                        | Tussen<br>instrumenten |        | Totaal |  |
| Paneellid         | N                                                         | Gemidde<br>Ide C <sub>q</sub> | SD     | %CV    | SD          | %CV        | SD                 | %CV                | SD                  | %CV                 | SD                     | %СV                    | SD     | %CV    |  |
| 100x LOD          | 108                                                       | 19,18                         | 0,27   | 1,5    | 0,41        | 2,2        | 0,65               | 3,4                | 0,85                | 4,4                 | 0,17                   | 0,9                    | 1,14   | 5,9    |  |
| 50x LOD           | 108                                                       | 20,20                         | 0,05   | 0,2    | 0,42        | 2,1        | 0,67               | 3,3                | 0,82                | 4,0                 | 0,13                   | 0,6                    | 1,18   | 5,9    |  |
| 5x LOD            | 108                                                       | 22,78                         | 0,37   | 1,7    | 0,45        | 2,0        | 0,41               | 1,8                | 0,72                | 3,2                 | 0,28                   | 1,2                    | 1,19   | 5,2    |  |
| SARS-CoV-2 – RdRp |                                                           |                               |        |        |             |            |                    |                    |                     |                     |                        |                        |        |        |  |
|                   |                                                           |                               | Binnen | de run | Tussen runs |            | Tussen<br>partijen |                    | Tussen<br>operators |                     | Tussen<br>instrumenten |                        | Totaal |        |  |
| Monster-ID        | N                                                         | Gemidde<br>Ide C <sub>q</sub> | SD     | %CV    | SD          | %CV        | SD                 | %CV                | SD                  | %CV                 | SD                     | %CV                    | SD     | %CV    |  |
| 100x LOD          | 108                                                       | 19,80                         | 0,12   | 0,6    | 0,35        | 1,8        | 0,63               | 3,2                | 0,85                | 4,3                 | 0,16                   | 0,8                    | 1,15   | 5,8    |  |
| 50x LOD           | 108                                                       | 20,73                         | 0,22   | 1,1    | 0,22        | 1,1        | 0,67               | 3,2                | 0,85                | 4,1                 | 0,18                   | 0,9                    | 1,23   | 5,9    |  |
| 5x LOD            | 108                                                       | 23,18                         | 0,39   | 1,7    | 0,24        | 1,0        | 0,53               | 2,3                | 0,61                | 2,6                 | 0,07                   | 0,3                    | 1,09   | 4,7    |  |
|                   |                                                           |                               |        |        | Internal    | Control (i | interne co         | ontrole)           |                     |                     |                        |                        |        |        |  |
|                   |                                                           |                               | Binnen | de run | Tusse       | n runs     | Tussen<br>partijen |                    | Tus<br>oper         | sen<br>ators        | Tussen<br>instrumenten |                        | To     | taal   |  |
| Monster-ID        | N                                                         | Gemidde<br>Ide C <sub>q</sub> | SD     | %CV    | SD          | %CV        | SD                 | %CV                | SD                  | %CV                 | SD                     | %СV                    | SD     | %CV    |  |
| 100x LOD          | 108                                                       | 20,34                         | 0,24   | 1,2    | 0,51        | 2,5        | 0,28               | 1,4                | 0,23                | 1,1                 | 0,06                   | 0,3                    | 0,79   | 3,9    |  |
| 50x LOD           | 108                                                       | 20,75                         | 0,29   | 1,4    | 0,75        | 3,6        | 0,20               | 0,9                | 0,18                | 0,9                 | 0,01                   | 0,0                    | 0,74   | 3,6    |  |
| 5x LOD            | 108                                                       | 20,98                         | 0,26   | 1,2    | 0,76        | 3,6        | 0,11               | 0,5                | 0,12                | 0,6                 | 0,05                   | 0,2                    | 0,69   | 3,3    |  |
| Negatief          | 108                                                       | 21,32                         | 0,22   | 1,0    | 0,80        | 3,7        | 0,10               | 0,4                | 0,14                | 0,6                 | 0,04                   | 0,2                    | 1,01   | 4,8    |  |

### 16.2.2 Analytische gevoeligheid

16.2.2.1 LightCycler® 480 Instrument II

SARS-CoV-2-stam USA-WA1/2020 (ZeptoMetrix, NATtrol<sup>™</sup> SARS-CoV-2 Stock, catalogusnr. NATSARS(COV2)-ST) werd gebruikt als de representatieve stam voor het beoordelen van de detectielimiet (LoD [limit-of-detection]) van de **Plex**PCR<sup>®</sup> SARS-CoV-2-assay op het LightCycler<sup>®</sup> 480 Instrument II. Gekwantificeerde preparaten met positief referentiemateriaal van SARS-CoV-2 werden serieel verdund in negatieve nasofaryngeale uitstrijkjes in VTM. In totaal werden er 7 concentratieniveaus getest op meerdere dagen met gebruik van 2 onafhankelijke partijen van **Plex**PCR<sup>®</sup> SARS-CoV-2-assay-reagentia voor een totaal van 40 replicaten per concentratie. De LoD werd door middel van de logistische regressie-analyse (Probit-model) bepaald als de laagste concentratie (uitgedrukt in exemplaren/mL) waarmee een minimum van ≥ 95% positieve replicaten werd gegenereerd.

De LoD-waarde (vastgesteld uit de gegevens weergegeven in Tabel 13) was 764 exemplaren/mL (95% CI: 565,69 - 1193,50 exemplaren/mL).

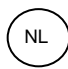

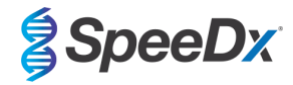

| Tabel 13. LoD van de <i>PlexPCR<sup>®</sup></i> SARS-CoV-2-assay <sup>♦</sup> |              |                            |                                           |        |            |  |  |  |
|-------------------------------------------------------------------------------|--------------|----------------------------|-------------------------------------------|--------|------------|--|--|--|
| Positief                                                                      |              | SARS-CoV-2                 | PlexPCR <sup>®</sup> SARS-CoV-2-resultaat |        |            |  |  |  |
| referentiemateri<br>aal                                                       | Stam         | concn. (genomen<br>per mL) | Positief                                  | Totaal | % positief |  |  |  |
|                                                                               |              | 2500                       | 40                                        | 40     | 100.00     |  |  |  |
|                                                                               |              | 1875                       | 40                                        | 40     | 100.00     |  |  |  |
|                                                                               |              | 1250                       | 40                                        | 40     | 100.00     |  |  |  |
| SARS-CoV-2                                                                    | USA-WA1/2020 | 625                        | 36                                        | 40     | 90,00      |  |  |  |
|                                                                               |              | 313                        | 27                                        | 38*    | 71,05      |  |  |  |
|                                                                               |              | 156                        | 22                                        | 40     | 55,00      |  |  |  |
|                                                                               |              | 78                         | 10                                        | 40     | 25,00      |  |  |  |

\* Er werd vergelijkbare analytische gevoeligheid behaald met de CFX96-systemen

\* Voor de concentratie van 312,5 exemplaren/mL werden 2 replicaten als ongeldig gerapporteerd door de analysesoftware als gevolg van IC-falen. Deze werden uitgesloten van de analyse.

### 16.2.2.2 Workflow met de MGISP-960 & LightCycler® 480 Instrument II

Er is onderzoek gedaan door het Queensland Pediatric Infectious Diseases Laboratory (QPID), South Brisbane, QLD, om aan te tonen dat de analytische prestaties van de *PlexPCR*<sup>®</sup> SARS-CoV-2-assay wanneer samples worden geëxtraheerd met behulp van het MGISP-960-instrument (MGI) met de MGIEasy Nucleïnezuurextractiekit (PID: 1000020471; MGI), gelijk is aan de analytische onderzoeksprestaties wanneer samples worden geëxtraheerd met het MagNa Pure 96 (MP96)-instrument (Roche) met de MagNA Pure 96 DNA en Viral NA Small Volume Kit (PID: 06543588001; Roche). Negatief referentiemateriaal bestond uit gepoolde negatieve neus- en keel (NP)-uitstrijkjes in virale transportmedia (VTM) verzameld van SARS-CoV-2-negatieve personen (FDA Emergency Use Authorization COVID-19 Molecular Diagnostic Template for Commercial Manufacturers). Positief referentiemateriaal bestond uit SARS-CoV-2-stam USA-WA1/2020 (ZeptoMetrix, NATtrol™ SARS-CoV-2 Stock, Cat nr. NATSARS(COV2)-ST), verrijkt met een negatieve matrix op 2x LOD.

Voor iedere geteste MGIEasy nucleïdezuurextractiekit werd het percentage correct geïdentificeerde samples uitgerekend. De resultaten zijn samengevat in **Tabel 14.** De gemiddelde Cq-waarde, standaarddeviatie en variatiecoëfficiënt (%) van elk doel (ORF1ab, RdRp en IC) voor elke extractiekit wordt beschreven in **Tabel 15.** De IC was geldig voor alle samples. Het succespercentage voor elke MGIEasy nucleïdezuurextractiekit was ≥95%, wat de LOD bevestig van de *PlexPCR*<sup>®</sup> SARS-CoV-2-assay bij gebruik met monsters die zijn geëxtraheerd met het MGISP-960-instrument (MGI).

| Tabel 14. Succespercentage (%) monsters geëxtraheerd met MGISP-960 |                             |                                 |                |                                    |                |  |  |  |
|--------------------------------------------------------------------|-----------------------------|---------------------------------|----------------|------------------------------------|----------------|--|--|--|
|                                                                    |                             | Extractiek                      | it 1           | Extractiekit 1                     |                |  |  |  |
| Monsters                                                           | Totaal aantal<br>replicaten | Aantal correct geïdentificeerde | Trefpercentage | Aantal correct<br>geïdentificeerde | Trefpercentage |  |  |  |
|                                                                    |                             | replicaten                      | (%)            | replicaten                         | (%)            |  |  |  |
| SARS-CoV-2-<br>positieve monsters<br>(2X LOD)                      | 30                          | 30                              | 100            | 30                                 | 100            |  |  |  |
| SARS-CoV-2-<br>negatieve monsters                                  | 60                          | 60                              | 100            | 60                                 | 100            |  |  |  |

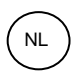

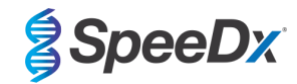

| Tabel 15. Overzichtstabel met gemiddelde Cq-waarden, standaarddeviaties en %CV voor alle doelen. |                                             |             |      |                  |                |      |                  |              |      |  |
|--------------------------------------------------------------------------------------------------|---------------------------------------------|-------------|------|------------------|----------------|------|------------------|--------------|------|--|
|                                                                                                  | Extractiepartij 1                           |             |      |                  |                |      |                  |              |      |  |
|                                                                                                  | ORF1a                                       | ab (465-510 | )    | RdRp             | RdRp (533-580) |      |                  | IC (533-610) |      |  |
| Soort monster                                                                                    | Gemiddelde<br>Cq SD %CV Gemiddelde<br>Cq SD |             |      |                  | SD             | %CV  | Gemiddelde<br>Cq | SD           | %CV  |  |
| SARS-positief                                                                                    | 21,06                                       | 0,34        | 1,61 | 22,19            | 0,39           | 1,76 | 21,38            | 0,32         | 1.51 |  |
| SARS-negatief                                                                                    |                                             |             |      |                  |                |      | 21,62            | 0,44         | 2,05 |  |
|                                                                                                  |                                             |             |      | Extra            | actiepartij 2  | !    |                  |              |      |  |
|                                                                                                  | ORF1a                                       | ab (465-510 | )    | RdRp             | o (533-580)    |      | IC (             | (533-610)    |      |  |
| Soort monster                                                                                    | Gemiddelde<br>Cq                            | SD          | %CV  | Gemiddelde<br>Cq | SD             | %CV  | Gemiddelde<br>Cq | SD           | %CV  |  |
| SARS-positief                                                                                    | 22,20                                       | 0,38        | 1,70 | 23,27            | 0,41           | 1,76 | 21,44            | 0,34         | 1,60 |  |
| SARS-negatief                                                                                    |                                             |             |      |                  |                |      | 21,87            | 0,23         | 1,03 |  |

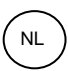

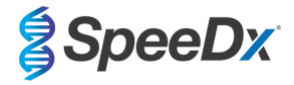

### 16.2.3 Analytische specificiteit

Er werd een paneel van 20 micro-organismen geëvalueerd voor bewijs van kruisreactiviteit in de *PlexPCR*<sup>®</sup> SARS-CoV-2-assay. Hieronder bevonden zich organismen die vaak worden gevonden in de luchtwegen en ook organismen die nauw samenhangen met SARS-CoV-2. Dit onderzoek werd uitgevoerd op het LightCycler<sup>®</sup> 480 Instrument II. Een lijst met de geteste organismen wordt weergegeven in **Tabel 16**. Organismen werden getest op 1 x 10<sup>6</sup> cfu/mL, 1 x 10<sup>5</sup> pfu/mL of 10<sup>5</sup> TCID<sub>50</sub> per mL tenzij anders aangegeven. Alle verdunningen werden bereid in negatieve nasofaryngeale uitstrijkjes in VTM. De testen werden in drievoud uitgevoerd bij afwezigheid van het positieve referentiemateriaal (SARS-CoV-2). Er werden bij geen van deze experimenten positieve signalen gegenereerd in de *PlexPCR*<sup>®</sup> SARS-CoV-2-assay bij afwezigheid van het target en er werd geen impact waargenomen op de prestatie van de assay bij aanwezigheid van hoge concentraties van de geteste micro-organismen.

| Tabel 16. Op kruisreactiviteit geteste micro-or | ganismen                        |
|-------------------------------------------------|---------------------------------|
| Organismen                                      | Geteste concentratie            |
| Humaan coronavirus 229E                         | 5,00E+06 genomen/mL             |
| Humaan coronavirus OC43                         | 5,00E+06 genomen/mL             |
| Adenovirus 1                                    | 1,00E+05 TCID₅₀/mL              |
| Parainfluenzavirus 3                            | 1,00E+05 TCID <sub>50</sub> /mL |
| Influenza A-virus                               | 1,00E+05 PFU/mL                 |
| Influenza B-virus                               | 1,00E+05 PFU/mL                 |
| Enterovirus A71                                 | 1,00E+05 TCID₅₀/mL              |
| Respiratoir syncytieel virus A                  | 1,00E+05 PFU/mL                 |
| Rhinovirus 17                                   | 1,00E+05 TCID <sub>50</sub> /mL |
| Chlamydophila pneumoniae                        | 1,00E+06 CFU/mL                 |
| Haemophilus influenzae                          | 5,00E+06 genomen/mL             |
| Streptococcus pneumoniae                        | 1,00E+06 CFU/mL                 |
| Streptococcus pyogenes                          | 1,00E+06 CFU/mL                 |
| Bordetella pertussis                            | 1,45E+05 genomen/mL             |
| Mycoplasma pneumoniae                           | 1,00E+06 CFU/mL                 |
| Samengevoegde menselijke neusspoeling           | onverdund                       |
| Candida albicans                                | 1,00E+06 CFU/mL                 |
| Pseudomonas aeruginosa                          | 1,00E+06 CFU/mL                 |
| Staphylococcus epidermidis                      | 1,00E+06 CFU/mL                 |
| Streptococcus salivarius                        | 2,51E+08 genomen/mL             |

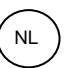

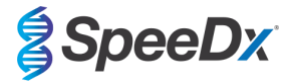

### 16.2.4 In silico-analyse

Er werd een *in silico*-analyse uitgevoerd om de mogelijkheid tot kruisreactiviteit te beoordelen van primers en sondes met aanvullende humane en niet-humane coronavirussen opgenomen in de *PlexPCR*<sup>®</sup> SARS-CoV-2-assay. De *PlexPCR*<sup>®</sup> SARS-CoV-2-assay vertoonde, gebaseerd op een homologiedrempel van >80%, geen voorspelde kruisreactiviteit met niet-coronavirussen of andere humane coronavirussequenties.

#### Specificiteit tegen niet-coronavirussequenties

De oligosequenties van de ORF1ab- en RdRp-assay werden gebruikt voor het vinden van niet-coronavirussequenties die nauw verband hielden met de targetregio om zo de mogelijkheid tot kruisreactiviteit te beoordelen. Er werd bij geen van de oligo's van de assay significante kruisreactiviteit waargenomen met niet-coronavirusorganismen.

#### Specificiteit tegen andere coronavirussen

De BLAST-run met het RdRp-assay-amplicon resulteerde in 3.027 coronavirussequenties. Bij analyse met CLC main workbench 20.0.4, waren de enige sequenties waarbij de oligo's van de assay zich kunnen binden de synthetische SARS-CoV-2-constructen en twee vleermuis-coronavirussequenties (MN996532.1 en KP876546.1). Er werd dus geen kruisreactiviteit met andere humane coronavirussequenties waargenomen.

De BLAST-run met het ORF1ab-assay-amplicon resulteerde in 272 coronavirussequenties. Bij analyse met CLC main workbench 20.0.4, waren de enige sequenties waarbij de oligo's van de assay zich kunnen binden de synthetische SARS-CoV-2-constructen. Er werd dus geen kruisreactiviteit met andere humane coronavirussequenties waargenomen.

### 16.2.5 Inclusiviteit

Op 1 juni 2020 werd de GISAID EpiCoV-database geraadpleegd. De resulterende dataset bevatte 24.462 SARS-CoV-2-genoomsequenties voor de ORF1ab-assay en de RdRp-assay.

Voor het aantonen van de inclusiviteit van de *PlexPCR*<sup>®</sup> SARS-CoV-2-assay werd de GISAID EpiCoV onafhankelijk bevraagd met elke oligonucleotide-primer en -sonde die in de assay was opgenomen. Minder dan 0,2% van de SARS-CoV-2-sequenties in de database (n >24.000 vanaf 1 juni 2020) had meer dan 1 discrepantie met een van de primers of sondes die in de *PlexPCR*<sup>®</sup> SARS-CoV-2-assay waren opgenomen. Monitoring is ongoing to ensure continued inclusivity to current strains and reported variants. Please contact tech@speedx.com.au for more information.

### 16.2.6 Potentieel interfererende substanties

Potentieel interfererende endogene en exogene substanties die aanwezig kunnen zijn in monsters uit de luchtwegen werden beoordeeld op hun impact op de prestatie van de *PlexPCR*<sup>®</sup> SARS-CoV-2-assay. Dit onderzoek werd uitgevoerd op het LightCycler<sup>®</sup> 480 Instrument II. Alle substanties werden in drievoud getest door middel van negatieve nasofaryngeale uitstrijkjes in VTM bij aanwezigheid en afwezigheid van de target. Er was geen bewijs van negatieve impact op de prestatie van de assay wanneer werd getest met kunstmatige monsters die de potentieel interfererende substanties in de aangegeven concentraties bevatten. De resultaten zijn samengevat in **Tabel 17**.

| Tabel 17. Potentieel interfererende substanties in monsters uit de luchtwegen |                  |  |  |  |  |  |
|-------------------------------------------------------------------------------|------------------|--|--|--|--|--|
| Potentieel interfererende substantie                                          | Testconcentratie |  |  |  |  |  |
| Fenylefrine                                                                   | 15% w/v          |  |  |  |  |  |
| Beclometasondipropionaat                                                      | 5% v/v           |  |  |  |  |  |
| Zanamivir                                                                     | 3,3 mg/mL        |  |  |  |  |  |
| Ribavirine                                                                    | 2% w/v           |  |  |  |  |  |
| Mupirocine                                                                    | 6,6 mg/mL        |  |  |  |  |  |
| Tobramycine, aminoglycoside-antibioticum                                      | 4,4 µg/mL        |  |  |  |  |  |
| Menthol                                                                       | 6,9 mg/mL        |  |  |  |  |  |

### 17 Klantondersteuning en technische ondersteuning

Neem contact op met de technische ondersteuning als u vragen hebt over de reactieopstelling, cyclusomstandigheden en andere vragen.

Tel: +61 2 9209 4169, E-mail: tech@speedx.com.au

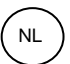

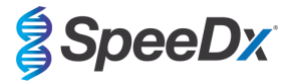

### **18 Referenties**

- 1. Novel Coronavirus (2019-nCoV) Situation Report 1, 21 januari 2020. Wereldgezondheidsorganisatie. Geraadpleegd op: https://www.who.int/docs/default-source/coronaviruse/situation-reports/20200121-sitrep-1-2019-ncov.pdf.
- 2. Naming the coronavirus disease (COVID-19) and the virus that causes it. Wereldgezondheidsorganisatie. Geraadpleegd op: https://www.who.int/emergencies/diseases/novel-coronavirus-2019/technical-guidance/naming-the-coronavirus-disease-(covid-2019)-and-the-virus-that-causes-it.
- 3. COVID-19 Dashboard by the Center for Systems Science and Engineering (CSSE) at Johns Hopkins University. Geraadpleegd op: <a href="https://coronavirus.jhu.edu/map.html">https://coronavirus.jhu.edu/map.html</a>.

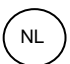

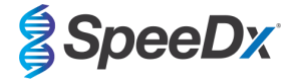

### 19 Bijlage 1: LightCycler<sup>®</sup> 480 Instrument II

De volgende informatie is gebaseerd op de LightCycler<sup>®</sup> 480-software (versie 1.5).

De *PlexPCR*<sup>®</sup> SARS-CoV-2-kit bevat kleurstoffen voor het LightCycler<sup>®</sup> 480 Instrument II. De *PlexPCR*<sup>®</sup> Colour Compensation-kit (catalogusnr. 90001) moet worden uitgevoerd en toegepast voor LC480 II-analyse (zie **paragraaf 19.3**). Deze kit is op aanvraag leverbaar.

### 19.1 Het LightCycler<sup>®</sup> 480 Instrument II (LC480 II) programmeren

### **Detectieformaat**

Maak een aangepast Detection Format (detectieformaat)

### Open Tools (Open hulpmiddelen) > Detection Formats (detectieformaten)

Maak een nieuw detectieformaat aan en noem dit '**SpeeDx Plex PCR**' (kan worden aangemaakt tijdens het genereren van het SpeeDx Colour Compensation-bestand (kleurcompensatiebestand) (zie **Afbeelding 2**).

Selecteer voor Filter Combination Selection (keuze filtercombinatie) de volgende (Excitation-Emission (excitatieemissie)):

|          | Tabel 18. Filtercombinaties* |         |         |         |         |         |  |  |
|----------|------------------------------|---------|---------|---------|---------|---------|--|--|
| LC480 II | 440-488                      | 465-510 | 533-580 | 533-610 | 533-640 | 618-660 |  |  |

<sup>^</sup>Deze Filter Combinations (filtercombinaties) zijn de standaardnamen voor de kanalen

### Stel de Selected Filter Combination List (lijst met geselecteerde filtercombinaties) voor alle kanalen in als:

Melt Factor (smeltfactor): 1

Quant Factor (kwantitatieve factor): 10

Max Integration Time (maximale integratietijd) (s): 1

### Afbeelding 2. Aangepast SpeeDx-detectieformaat

| Γ | Filte  | er Co  | mbiı   | nation          | Se  | lection  |      |      |        |   |                |
|---|--------|--------|--------|-----------------|-----|----------|------|------|--------|---|----------------|
|   |        |        |        | Em              | iss | ion      |      |      |        |   |                |
|   | Е      |        | 488    | 510             | 58( | 610      | 640  | 660  |        |   |                |
|   | x      | 440    | M      |                 | Г   |          | Г    | Г    |        |   |                |
|   | i<br>t | 465    |        | ম               | Г   | Г        | Г    | Г    |        |   |                |
|   | a<br>t | 498    |        |                 | Г   | Γ        | Г    | Г    |        |   |                |
|   | i      | 533    |        |                 | M   | N        | М    | Г    |        |   |                |
|   | n      | 618    |        |                 |     |          |      | ন    |        |   |                |
|   |        |        |        |                 |     |          |      |      |        |   | Clear          |
|   | Cal    | o to d |        | C               | mbi | <b>.</b> | Lint |      | •      |   |                |
| Γ | Fyc    | itatio | n File | er Co<br>Imieci | on  | Name     | LISC | lolt | Quant  | M | ax Integration |
|   | F      | ilter  |        | Filte           | r   | nume     | Fa   | ctor | Factor |   | Time (Sec)     |
|   |        | 440    |        | 488             |     | 440-48   | 8 1  |      | 10     | 1 |                |
|   |        | 465    |        | 510             |     | 465-51   | 01   |      | 10     | 1 |                |
|   |        | 533    |        | 580             |     | 533-58   | 01   |      | 10     | 1 |                |
|   |        | 533    |        | 610             |     | 533-61   | 01   |      | 10     | 1 |                |
|   |        | 533    |        | 640             |     | 533-64   | 01   |      | 10     | 1 |                |
|   |        | 618    |        | 660             |     | 618-66   | 0 1  |      | 10     | 1 |                |

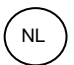

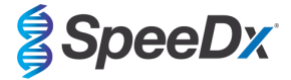

### Instrumentinstellingen

Maak een aangepast **Detection Format** (detectieformaat)

### Open Tools (open hulpmiddelen) > Instruments (instrumenten)

Voor Instrument Settings (instrumentinstellingen) > selecteer Barcode Enabled (barcode ingeschakeld)

### Installatie voor experiment

Selecteer New Experiment (nieuw experiment)

Ga als volgt te werk op het tabblad Run Protocol (run-protocol)

### Voor Detection Format (detectieformaat) selecteert u het aangepaste 'SpeeDx PlexPCR' (Afbeelding 3)

Selecteer Customize (aanpassen) >

Selecteer Integration Time Mode (modus integratietijd) > Dynamic (dynamisch)

Selecteer de volgende actieve Filter Combinations (filtercombinaties) die worden weergegeven in Tabel 19

| Tabel 19. Kanalen voor PlexPCR <sup>®</sup> SARS-CoV-2-targets |         |         |                                        |  |  |  |
|----------------------------------------------------------------|---------|---------|----------------------------------------|--|--|--|
| Kanaal                                                         | 465-510 | 533-580 | 533-610                                |  |  |  |
| SARS-CoV-2                                                     | ORF1ab  | RdRp    | Internal Control<br>(interne controle) |  |  |  |

### Afbeelding 3. Detection Format (detectieformaat) aanpassen

| Detection Fe                                                                                                    | ormats                                                    |  |  |  |  |  |  |  |
|----------------------------------------------------------------------------------------------------|-----------------------------------------------------------|--|--|--|--|--|--|--|
| Detection                                                                                                    | Detection Format SpeeDx PlexPCR<br>-Integration Time Mode |  |  |  |  |  |  |  |
| Oynan 🖉                                                                                                    | nic O Manual                                              |  |  |  |  |  |  |  |
| Active                                                                                                    | Filter Combination                                        |  |  |  |  |  |  |  |
|                                                                                                    | 440-488 (440-488)                                         |  |  |  |  |  |  |  |
| ~                                                                                                    | 465-510 (465-510)                                         |  |  |  |  |  |  |  |
| ~                                                                                                    | 533-580 (533-580)                                         |  |  |  |  |  |  |  |
| <ul> <li>Image: A state of the state of the state of</li></ul> | 533-610 (533-610)                                         |  |  |  |  |  |  |  |
|                                                                                                    | 533-640 (533-640)                                         |  |  |  |  |  |  |  |
|                                                                                                    | 618-660 (618-660)                                         |  |  |  |  |  |  |  |
|                                                                                                    |                                                           |  |  |  |  |  |  |  |
|                                                                                                    |                                                           |  |  |  |  |  |  |  |
|                                                                                                    |                                                           |  |  |  |  |  |  |  |
|                                                                                                    |                                                           |  |  |  |  |  |  |  |
|                                                                                                    |                                                           |  |  |  |  |  |  |  |
|                                                                                                    |                                                           |  |  |  |  |  |  |  |
|                                                                                                    |                                                           |  |  |  |  |  |  |  |
|                                                                                                    |                                                           |  |  |  |  |  |  |  |

Om geautomatiseerde monsterdetectie in de analysesoftware mogelijk te maken, kent u naamtags toe aan de wells op de plaat (zie paragraaf 21.4)

Open de module Sample Editor (monstereditor)

Selecteer well

Bewerk **Sample Name** (monsternaam) zodat deze overeenkomt met de naamtags die zijn gedefinieerd in de Assays-module van de analysesoftware (zie **paragraaf 21.4**)

Monsters worden voorzien van een label in de vorm Voorvoegsel\_Achtervoegsel (zoals weergegeven in Tabel 20 en Afbeelding 4) bijv. NEG\_CoV

**NB:** De naamtags van monsters zijn hoofdlettergevoelig. De naamtag moet exact overeenkomen met de toegewezen namen in het run-bestand.

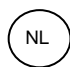

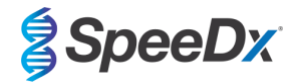

| Tabel 20. Naamtags van monsters voor analysesoftware |                                      |                                        |                                      |  |  |  |  |  |  |  |  |
|------------------------------------------------------|--------------------------------------|----------------------------------------|--------------------------------------|--|--|--|--|--|--|--|--|
| Soort monster                                        | Voorvoegsel_<br>(in analysesoftware) | Achtervoegsel_<br>(in analysesoftware) | Naam monster<br>(in analysesoftware) |  |  |  |  |  |  |  |  |
| Regulier monster                                     | Sample (Monster)                     | _CoV                                   | Sample_CoV                           |  |  |  |  |  |  |  |  |
| Negatieve controle                                   | Ν                                    | _CoV                                   | N_CoV                                |  |  |  |  |  |  |  |  |
| Positieve controle                                   | Pa                                   | _CoV                                   | Pa_CoV                               |  |  |  |  |  |  |  |  |

### Afbeelding 4. Sample Editor (monstereditor) - naamtags toewijzen aan wells

| Pos | Filter combination | Color | Repl Of | Sample Name |
|-----|--------------------|-------|---------|-------------|
| A12 | 465-510 (465-510)  |       |         | S_MG        |
| A12 | 533-580 (533-580)  |       |         | S_MG        |
| A12 | 533-640 (533-640)  |       |         | S_MG        |
| B12 | 465-510 (465-510)  |       |         | Pa_MG       |
| B12 | 533-580 (533-580)  |       |         | Pa_MG       |
| B12 | 533-640 (533-640)  |       |         | Pa_MG       |
| C12 | 465-510 (465-510)  |       |         | Pb_MG       |
| C12 | 533-580 (533-580)  |       |         | Pb_MG       |
| C12 | 533-640 (533-640)  |       |         | Pb_MG       |
| G8  | 465-510 (465-510)  |       |         | N_MG        |
| G8  | 533-580 (533-580)  |       |         | N_MG        |
| G8  | 533-640 (533-640)  |       |         | N_MG        |

### Stel het Reaction Volume (reactievolume) in op > 10µL

### Maak het volgende programma aan (in meer detail weergegeven in Afbeelding 5 - Afbeelding 9)

| Tabel 21. Thermocycli                                                                | ng Program        | (Thermocyclingpr             | ogramma)    |                                            |                                            |
|--------------------------------------------------------------------------------------|-------------------|------------------------------|-------------|--------------------------------------------|--------------------------------------------|
| Programmanaam                                                                        | Cycles<br>(cycli) | Target °C                    | Hold (duur) | Ramp Rate<br>(toename) (°C/s) <sup>‡</sup> | Ramp Rate<br>(toename) (°C/s) <sup>s</sup> |
| Reverse-transcriptie                                                                 | 1                 | 48 °C                        | 10 min      | 4,4                                        | 4,8                                        |
| Polymerase-activatering                                                              | 1                 | 95 °C                        | 2 min       | 4,4                                        | 4,8                                        |
| Touch down cycling                                                                   |                   | 95 °C                        | 5 s         | 4,4                                        | 4,8                                        |
| (touchdowncycli) <sup>o</sup> :<br>Step down (stapsgewijze<br>afname) -0,5 °C/cyclus | 10                | 61 °C – 56,5 °C <sup>δ</sup> | 30 s        | 2,2                                        | 2,5                                        |
| Kwantificeringscycli+:                                                               | 40                | 95 °C                        | 5 s         | 4,4                                        | 4,8                                        |
| Acquisitie/Detectie                                                                  | 40                | 52 °C⁺                       | 50 s        | 2,2                                        | 2,5                                        |
| Cooling (afkoeling)                                                                  | 1                 | 40 °C                        | 30 s        | 2,2                                        | 2,5                                        |

\* Standaardtoename (96-wells plaat)

§ Standaardtoename (384-wells-plaat)

<sup>5</sup> Stapgrootte: -0,5 °C/Cycle, Sec Target: 56 °C

+ Analysemodus: Kwantificering, Acquisitiemodus: Enkelvoudig

### > Start Run (run starten)

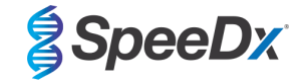

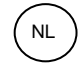

### Afbeelding 5. Thermocyclingprogramma – reverse-transcriptie

| J LightCy        | cler® 480         | Software relea | ise 1.5.1.62 |                     |         |               |                 |               |          |           |                |          |            | -                      |     | ×                   |
|------------------|-------------------|----------------|--------------|---------------------|---------|---------------|-----------------|---------------|----------|-----------|----------------|----------|------------|------------------------|-----|---------------------|
| Instrument       | : Virtu           | al LightCycl   | er 480 96    | System II / Not Con | nected  |               |                 |               |          | Database: | My Compute     | r (Trace | able)      |                        |     | Rocho               |
| Window:          | New               | / Experimen    | t            |                     |         |               |                 | •             |          | User:     | System Adm     | in       |            |                        |     | Inocine             |
| Experi-          | (                 |                | Run Proto    | col                 |         |               | Data            |               |          |           | Run No         | tes      |            |                        |     | 5D                  |
| ment             | - Setup<br>Detect | ion Format     | SpeeDx       | PlexPCR             |         | -             | Customize       | Block Size    | 96       | Plate     | e ID           | Re       | eaction Vo | olume 10 📑             | E   | 20                  |
| Subset<br>Editor | Color             | Comp ID        |              |                     | Lo      | t No          |                 |               |          | Test ID   |                | _        |            |                        | -   | <b>6</b>            |
| $\square$        |                   |                |              |                     |         |               | Progra          | ms            |          |           |                |          |            |                        | 5   |                     |
| Sample           | $\Box$            | Program N      | ame          |                     |         |               |                 |               |          |           | (              | Cycles   | An         | alysis Mode            |     |                     |
|                  | (A)               | Reverse 1      | franscri     | ption               |         |               |                 |               |          |           | 1              |          | None       |                        | -   | 동공                  |
|                  |                   | Polymeras      | se Activ     | ation               |         |               |                 |               |          |           | 1              |          | None       |                        | - 7 |                     |
| Analysis         | $\Theta$          | Touchdown      | 1 Cyclin     | g                   |         |               |                 |               |          |           | 10             |          | None       |                        | -   | (4)                 |
| $\square$        | $\cong$           | Cool Down      | Sation C     | Acting              |         |               |                 |               |          |           | 1              |          | None       | leation                | ÷I  | <u>v</u>            |
| Denert           |                   | COOL DOW       |              |                     |         |               |                 |               |          |           | -              | •        | Inome      |                        | ÷., | $\frown$            |
| кероп            | $\smile$          |                |              |                     |         |               |                 | -             |          |           |                |          |            |                        |     |                     |
| $\equiv$         |                   |                |              |                     |         | Reverse       | Transcription T | emperature Ta | argets   |           |                |          |            |                        |     | Lם                  |
| Sum.             |                   | Target         | (°C)         | Acquisition Mode    | Hol     | ld (hh:mm:ss) | Ramp Rate (°    | C/s) Acquisit | tions (p | per°C) Se | ec Target (°C) | Step Si  | ze (°C)    | Step Delay<br>(cycles) |     | $\overline{\Delta}$ |
| $\square$        |                   | • 48           | - N          | one                 | • 00:10 | :00           | 4.4             | •             |          | ÷0        | ÷              | 0        | ÷0         |                        | 1   | $\overline{}$       |
|                  |                   |                |              |                     |         |               |                 |               |          |           |                |          |            |                        |     |                     |
|                  | $\leq$            |                |              |                     |         |               |                 |               |          |           |                |          |            |                        |     | $(\mathbf{X})$      |
|                  |                   |                |              |                     |         |               |                 |               |          |           |                |          |            |                        |     |                     |
|                  |                   |                |              |                     |         |               |                 |               |          |           |                |          |            |                        |     |                     |

### Afbeelding 6. Thermocyclingprogramma – polymeraseactivering

| LightCy          | cler® 480 Software release 1.5.1.62                    |                               |                                           | -                                        | D X            |
|------------------|--------------------------------------------------------|-------------------------------|-------------------------------------------|------------------------------------------|----------------|
| Instrument       | C Virtual LightCycler 480 96 System II / Not Connected | ed                            | Database: My Comp                         | iter (Traceable)                         | Pacha          |
| Window:          | New Experiment                                         |                               | User: System Ad                           | min                                      | nucile         |
| Experi-          | Run Protocol                                           | Data                          | Run                                       | Notes                                    | 5              |
| ment             | Detection Format SpeeDx PlexPCR                        | Customize                     | Block Size 96 Plate ID                    | Reaction Volume 10 🛟                     |                |
| Subset<br>Editor | Color Comp ID                                          | Lot No                        | Test ID                                   |                                          |                |
| $\ge$            |                                                        | Program                       | ns                                        |                                          |                |
| Sample<br>Editor | Program Name                                           |                               |                                           | Cycles Analysis Mode                     |                |
| Luntor           | Reverse Transcription                                  |                               |                                           | None                                     | · [ 곱-곱 ]      |
|                  | Touchdown Cycling                                      |                               |                                           | None                                     |                |
| Analysis         | Quantification Cycling                                 |                               |                                           | 40 Quantification                        | - (%)          |
| $\equiv$         | Cool Down                                              |                               | 1                                         | None                                     |                |
| Report           |                                                        |                               |                                           |                                          |                |
|                  |                                                        | Polymerase Activation T       | emperature Targets                        |                                          |                |
| Sum.             | Target (°C) Acquisition Mode                           | Hold (hh:mm:ss) Ramp Rate (*0 | C/s) Acquisitions (per °C) Sec Target (°C | C) Step Size (°C) Step Delay<br>(cycles) |                |
| -                | 95 None -                                              | 00:02:00 4.4                  | ÷ • • •                                   | ÷0 ÷0                                    |                |
|                  |                                                        |                               |                                           |                                          | 17             |
|                  |                                                        |                               |                                           |                                          | $(\mathbf{X})$ |
|                  |                                                        |                               |                                           |                                          |                |

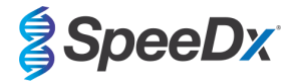

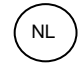

### Afbeelding 7. Thermocyclingprogramma - touchdowncycli

| J LightCyc       | :ler® 480                    | Software rele | ase 1.5.1.6 | j2                       |                 |                 |           |                  |       |                |          |             | -                      |   | ×                 |
|------------------|------------------------------|---------------|-------------|--------------------------|-----------------|-----------------|-----------|------------------|-------|----------------|----------|-------------|------------------------|---|-------------------|
| Instrument       | Virtu                        | al LightCyc   | ler 480 9   | 6 System II / Not Connec | cted            |                 |           | Data             | base: | My Compute     | r (Trace | able)       |                        |   | Roche             |
| Window:          | Nev                          | v Experimer   | nt          |                          |                 |                 | 2         | • User           | :     | System Adm     | in       |             |                        |   | nocile            |
| Experi-          | -                            |               | Run Pro     | otocol                   |                 | Data            |           |                  |       | Run No         | tes      |             |                        |   | <u>5</u> ]]       |
| ment             | - Setup<br>Detect            | tion Format   | SpeeD       | x PlexPCR                | •               | Customize       | Block Si  | ize 96           | Plate | e ID           | Re       | eaction Vol | ume 10 📑               | Ξ | ĽV                |
| Subset<br>Editor | Color                        | Comp ID       |             |                          | Lot No          |                 |           | Те               | st ID |                |          |             |                        |   | ୲                 |
| $ \ge$           |                              |               |             |                          |                 | Progra          | ms        |                  |       |                |          |             |                        |   |                   |
| Sample           | $\frown$                     | Program I     | lame        |                          |                 |                 |           |                  |       | 0              | ycles    | Ana         | lysis Mode             |   |                   |
| Editor           | <b>A</b>                     | Reverse       | Transc      | ription                  |                 |                 |           |                  |       | 1              | -        | None        |                        | • | 몽몽                |
|                  |                              | Polymera      | se Act:     | ivation                  |                 |                 |           |                  |       | 1              |          | None        |                        | - |                   |
| Analysis         | $\Theta$                     | Quantifi      | cation      | Cycling                  |                 |                 |           |                  |       | 40             | ÷        | Quantifi    | ication                | ÷ | (↔)               |
| $\equiv$         | $\overline{\mathbf{\nabla}}$ | Cool Dow      | n           |                          |                 |                 |           |                  |       | 1              | ÷        | None        |                        | • |                   |
| Report           | $\mathbf{r}$                 |               |             |                          |                 |                 |           |                  |       |                |          |             |                        |   |                   |
|                  |                              |               |             |                          | Touch           | down Cycling Te | emperatur | e Targets        |       |                |          |             |                        |   |                   |
| Sum.             |                              | Target        | (°C)        | Acquisition Mode         | Hold (hh:mm:ss) | Ramp Rate (     | C/s) Acq  | uisitions (per ° | C) Se | ec Target (°C) | Step Si  | ze (°C)     | Step Delay<br>(cycles) |   | $\overline{\sim}$ |
|                  | $(\mathbf{\Phi})$            | 95            | ÷           | None                     | • 00:00:05      | 4.4             | ÷         |                  | 0     | ÷              | 0        | ÷ 0         | .,,,                   | ÷ | €>                |
|                  |                              | 61            | ÷           | None                     | 00:00:30        | 2.2             | ÷         |                  | 56    | ; 🕂            | 0.5      | ÷0          |                        | Ĵ | ÷                 |
|                  |                              |               |             |                          |                 |                 |           |                  |       |                |          |             |                        |   | $\bigotimes$      |
|                  | $\mathbf{\sim}$              |               |             |                          |                 |                 |           |                  |       |                |          |             |                        |   |                   |
|                  |                              |               |             |                          |                 |                 |           |                  |       |                |          |             |                        |   |                   |

Afbeelding 8. Thermocyclingprogramma – kwantificeringscycli

| LightCy          | cler® 480                   | Software release 1.5. | 1.62                       |                 |                     |                   |               |                    |               | -                      |     | ×                       |
|------------------|-----------------------------|-----------------------|----------------------------|-----------------|---------------------|-------------------|---------------|--------------------|---------------|------------------------|-----|-------------------------|
| Instrument       | : Virtu                     | al LightCycler 48     | 0 96 System II / Not Conne | ected           |                     |                   | Database:     | My Computer (Tra   | aceable)      |                        |     | Rasha                   |
| Window:          | New                         | / Experiment          |                            |                 |                     | •                 | User:         | System Admin       |               |                        |     | Inoche                  |
| Experi-          | (                           | Run F                 | Protocol                   |                 | Data                |                   |               | Run Notes          |               |                        |     | 5D                      |
| ment             | - Setup<br>Detect           | ion Format Spe        | eDx PlexPCR                |                 | Customize           | Block Size 96     | Plate         | D                  | Reaction Volu | ıme 10 🚊               |     |                         |
| Subset<br>Editor | Color                       | Comp ID               |                            | Lot No          |                     |                   | Test ID       |                    |               |                        |     | ୲ୖ                      |
| $\equiv$         |                             |                       |                            |                 | Program             | ms                |               |                    |               |                        |     |                         |
| Sample           | $\frown$                    | Program Name          |                            |                 |                     |                   |               | Cycle              | es Anal       | ysis Mode              |     |                         |
|                  | <b>A</b>                    | Reverse Trans         | scription                  |                 |                     |                   |               | 1                  | None          |                        | -   | 몽몽                      |
| $\square$        | $\underline{\underline{e}}$ | Polymerase Ad         | tivation                   |                 |                     |                   |               | 1                  | None          |                        | - 7 |                         |
| Analysis         | $\Theta$                    | Touchdown Cyc         | ling                       |                 |                     |                   |               | 10                 | None          |                        | -   |                         |
|                  | S.                          | Quantificatio         | on cycling                 |                 |                     |                   |               | 40                 | Quantifi      | cation                 | Ľ.  | <b>W</b>                |
|                  |                             | COOL DOWN             |                            |                 |                     |                   |               | 1                  | - None        |                        | Щ.) |                         |
| Report           | $\square$                   |                       |                            |                 |                     |                   |               |                    |               |                        |     |                         |
| $\equiv$         |                             |                       |                            | Quanti          | fication Cycling Te | emperature Targe  | ets           |                    |               |                        |     |                         |
| Sum.             |                             | Target (°C)           | Acquisition Mode           | Hold (hh:mm:ss) | Ramp Rate (°0       | C/s) Acquisitions | s (per °C) Se | c Target (°C) Step | p Size (°C)   | Step Delay<br>(cycles) |     | $\overline{\sim}$       |
|                  |                             | 95                    | None                       | • 00:00:05      | 4.4                 | *                 | ÷ 0           | ÷ 0                | ÷ 0           |                        | ÷   | $\overline{\mathbf{V}}$ |
| · · · · ·        |                             | 52                    | Single                     | 00:00:50        | 2.2                 | ÷                 | 0             | ÷ 0                | ÷0            |                        | 1   |                         |
|                  | S                           |                       |                            |                 |                     |                   |               |                    |               |                        |     | $\bigotimes$            |
|                  |                             |                       |                            |                 |                     |                   |               |                    |               |                        |     | $\odot$                 |
|                  | C J                         |                       |                            |                 |                     |                   |               |                    |               |                        |     |                         |

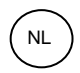

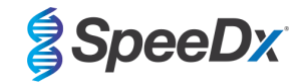

### Afbeelding 9. Thermocyclingprogramma - afkoeling

| 🗗 LightCy        | cler® 4           | 80 Softv       | vare release 1               | .5.1.62         |                |            |               |                             |                            |                     |           |        |               |                |             | -                 | $\Box$ $\times$         |
|------------------|-------------------|----------------|------------------------------|-----------------|----------------|------------|---------------|-----------------------------|----------------------------|---------------------|-----------|--------|---------------|----------------|-------------|-------------------|-------------------------|
| Instrument       | : Vir             | rtual Li       | ghtCycler                    | 480 96 System I | I / Not Connec | cted       |               |                             |                            |                     | Data      | abase: | My Compute    | er (Traceable) |             |                   |                         |
| Window:          | Ne                | ew Exp         | eriment                      |                 |                |            |               |                             |                            | •                   | Use       | r:     | System Adm    | in             |             |                   | Hoche                   |
| Experi-          | Cot               |                | Ru                           | Protocol        |                |            |               | Data                        |                            |                     |           |        | Run No        | otes           |             |                   | <b>5</b> ]              |
| ment             | Dete              | ection F       | ormat Sp                     | eeDx PlexPC     | ι              |            | J (           | Customize                   | Bloc                       | k Size              | 96        | Plate  | e ID          | Reactio        | n Volum     | ie 10 🍷           |                         |
| Subset<br>Editor | Colo              | or Com         | p ID                         |                 |                | Lot No     |               |                             |                            |                     | Te        | st ID  |               |                |             |                   |                         |
| Sample           |                   |                |                              |                 |                |            |               | Progra                      | ms                         |                     |           |        |               | <b>.</b>       |             |                   |                         |
| Editor           | Ĭ                 | Rev            | <b>gram Nam</b><br>Verse Tra | e<br>nscription |                |            |               |                             |                            |                     |           |        | 1             | None           | Analysi     | IS MODE           | · 23                    |
| $\square$        |                   | Pol            | ymerase                      | Activation      |                |            |               |                             |                            |                     |           |        | 1             | • None         |             |                   |                         |
| Analysis         | Θ                 | Qua            | ntificat                     | ion Cycling     |                |            |               |                             |                            |                     |           |        | 40            | Quar           | :<br>tifica | tion              |                         |
|                  | $\checkmark$      | Coc            | 1 Down                       |                 |                |            |               |                             |                            |                     |           |        | 1             | None           |             |                   |                         |
| Report           |                   |                |                              |                 |                |            |               | •                           |                            |                     |           |        |               |                |             |                   |                         |
|                  |                   |                | Target (°C)                  | Acqui           | ition Mode     | Hold (hh:n | Coo<br>nm:ss) | I Down Tempe<br>Ramp Rate ( | c/s)                       | Targets<br>Acquisit | ions (per | °C) Se | c Target (°C) | Step Size (°C  | ) SI        | tep Delav         |                         |
| Sum.             | Ð                 | ▶ 40           |                              | None            |                | • 00:00:30 |               | 2.2                         | -                          |                     |           | -0     |               | 0              | •           | (cycles)          | $\langle \cdot \rangle$ |
|                  |                   |                |                              | <u>.</u>        |                |            |               |                             | -                          |                     |           |        | _             |                | •           |                   |                         |
|                  | Y                 |                |                              |                 |                |            |               |                             |                            |                     |           |        |               |                |             |                   | $(\mathbf{X})$          |
|                  | $\mathbf{r}$      | J              |                              |                 |                |            |               |                             |                            |                     |           |        |               |                |             |                   |                         |
|                  |                   |                |                              |                 |                |            |               |                             |                            |                     |           |        |               |                |             |                   |                         |
|                  |                   |                |                              |                 |                |            |               | Overview                    | •                          |                     |           |        |               |                |             |                   |                         |
|                  | 10                | 0              |                              |                 |                |            |               |                             |                            |                     |           |        |               |                |             |                   | 14                      |
|                  | 0,) em            | 0              |                              | 7 188888        | AAAAA A        |            | N N N N       | LAAAA.                      | 111                        | LAA.                | 1 I I I   | LA A   | 8888          | LAAAA.         | A & A &     |                   | 5                       |
|                  | peratu            | 0              |                              | ן טטטטטי        | ווחחחחרו       | JUUUUU     | UUU           | ԱԱԱԱՆ                       | UЦ                         | UUU                 | UUU       | UUL    | NUUU          | UUUUL          | UUL         |                   |                         |
|                  | <b>Hen</b> 4<br>3 | 0              |                              |                 |                |            |               |                             |                            |                     |           |        |               |                |             | L L               |                         |
|                  | C                 | 1:00:00        | 0:1                          | 0:14            | 0:21:43        | 0:33:14    | 0:44:<br>Es   | 43<br>timated Time (h       | ):56:12<br>: <b>mm:ss)</b> | I                   | 1:07:41   |        | 1:19:09       | 1:30:38        |             | 1:42:07           |                         |
|                  | A<br>Ten          | pply<br>nplate |                              |                 |                |            |               |                             |                            |                     |           | End    | d Program     | + 10 Cycles    |             | <u>S</u> tart Run |                         |
|                  |                   |                |                              |                 |                |            |               | •                           |                            |                     |           |        |               |                |             |                   | -                       |
|                  |                   |                |                              |                 |                |            |               |                             |                            |                     |           |        |               |                |             |                   |                         |
| <u>\!\</u>       |                   |                |                              |                 |                |            |               |                             |                            |                     |           |        |               |                |             |                   | (?)                     |
|                  |                   |                |                              |                 |                |            |               |                             | _                          |                     |           |        |               |                |             |                   |                         |

Wanneer het cyclingprogramma is afgelopen moet een .ixo -bestand worden geëxporteerd voor analyse in de *PlexPCR*<sup>®</sup> SARS-CoV-2 (LC480)-analysesoftware.

Selecteer Export (Exporteren)

Sla dit op een duidelijk herkenbare locatie op

### 19.2 Het opzetten van een macrosjabloon voor het LightCycler® 480 Instrument II

Gegevensinterpretatie kan worden uitgevoerd met gebruik van de LC480 II on-board software door een macrosjabloon te gebruiken met de onderstaande gevalideerde parameters. Neem voor verdere ondersteuning contact op met <u>tech@speedx.com.au</u>.

### Instellingen Macro-sjabloon

Selecteer een run-bestand met de SpeeDx PlexPCR-cyclus-parameters

Selecteer Analyse > Abs hoev./Fitpunten > verander de naam in Abs hoev./Fitpunten\_465-510\_ORF1ab > Ok

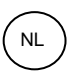

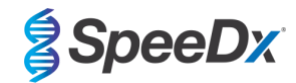

### Afbeelding 10. Abs hoev./Fitpunten - 465-510 ORF1ab

| Experi-                              | Analyses Overview                                                                                                    |                                       |                       | _               | _    |       | _       |                          |                       | _                    | _             | _          | _            | _                | _    |       |      |        |
|--------------------------------------|----------------------------------------------------------------------------------------------------|---------------------------------------|-----------------------|-----------------|------|-------|---------|--------------------------|-----------------------|----------------------|---------------|------------|--------------|------------------|------|-------|------|--------|
| ment                                 | Create New Analysis                                                                                                    | Cre                                   | ate r                 | new             | anal | lysis | ;       |                          |                       |                      |               |            |              |                  |      |       |      |        |
| Subset<br>Editor<br>Sample<br>Editor | Abs Quant/2nd Derivative Max<br>Abs Quant/Fit Points<br>Advanced Relative Quantification<br>Basic Relative Quantification<br>Color Compensation<br>Endpoint Genotyping | Ar<br>Su<br>Pr                        | naly<br>ubse<br>rogra | sis<br>et<br>am | Тур  | e     | * * * * | Abs<br>All<br>Qua<br>Abs | Qu<br>Sa<br>nti<br>Ou | ant/<br>mple<br>fica | (Fit<br>satio | Po.<br>n c | int:<br>ycl: | s<br>ing<br>s 46 | 5-51 | 0 OR1 | Tlab | *      |
| Analysis<br>Report<br>Sum.           | Melt Curve Genotyping<br>Tm Calling                                                                                                    | · · · · · · · · · · · · · · · · · · · |                       |                 |      |       |         |                          |                       |                      |               |            |              |                  |      |       |      |        |
|                                      |                                                                                                    |                                       |                       |                 |      |       |         |                          |                       |                      |               |            |              |                  |      |       | 0    | ,<br>8 |

### Selecteer Filter Comb 465 - 510

Pas de Kleurcompensatie toe voor alle kanalen > Ok

Selecteer het tabblad Cyclusbereik > Achtergrondinstellingen > bewerk de Min Offset en Max Offset > Ok

Afbeelding 11. Achtergrondinstellingen - 465-510 ORF1ab

|                               | Background Settings        |                                  |                     |
|-------------------------------|----------------------------|----------------------------------|---------------------|
|                               | Min Offset                 | Min Position 2                   |                     |
|                               | Max Offset 7 📥             | Max Position 8                   |                     |
|                               |                            |                                  |                     |
| Selecteer het tabblad Analyse | en zorg ervoor dat de volg | gende instelling is geselecteerd | Threshold<br>(Auto) |

Selecteer het tabblad Geluidsband en zorg ervoor dat de volgende instelling is geselecteerd

Klik op **Calculate** (als een monstercurve de achtergrondregio heeft doorkruist, verschijnt de volgende boodschap (Afbeelding 12); de gebruiker moet het monster verdunnen en opnieuw testen) > **Ok** om verder te gaan met de analyse

Noiseband (Auto) Klik op het

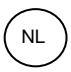

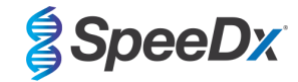

### Afbeelding 12. Waarschuwingsbericht geluidsband

| LightCycler® 480                                                   | ×            |
|--------------------------------------------------------------------|--------------|
| Some samples exceed the noiseband value in the calculation region. | e background |
|                                                                    | $\bigcirc$   |

Selecteer Als sjabloon opslaan met behulp van de map Sjablonen > Analysesjablonen en vermeld het kanaal en doel in de naamindeling > Ok

### Save Template 🖻 🚖 Root ~ 😑 📋 System Admin Macros Preferences 🗄 🛅 Special Data Templates É nal 14 Report Templates 🗋 Run Templates 🛅 Sample Templates Subset Templates Name Abs Quant/Fit Points\_465-510\_ORFlab $\bigcirc$ -pictogram om de analyseparameters die voor het kanaal zijn ingesteld op te slaan

Afbeelding 13. Opslaan analysesjabloon Abs hoev./Fitpunten - 465-510 ORF1ab

Klik op het emaken -pictogram om een **nieuwe analyse** te maken

Selecteer Abs hoev./Fitpunten > wijzig de naam in Abs hoev./Fitpunten\_533-580\_RdRp > Ok

| Create new analysi                                                                                                    | is                                  |                         |
|----------------------------------------------------------------------------------------------------|-------------------------------------|-------------------------|
| Analysis Type                                                                                                    | * Abs Quant/Fit Points              | •                       |
| Subset                                                                                                    | * All Samples                       | •                       |
| Program                                                                                                    | * Quantification cycling            | •                       |
| Name                                                                                                    | * Abs Quant/Fit Points_533-580_RdRp |                         |
| 1 2 3 4 5 1           A           B           C           D           F           G           J           K           M           M           J           K           N           O |                                     |                         |
|                                                                                                    |                                     | $\overline{\mathbf{S}}$ |

### Afbeelding 14. Abs hoev./Fitpunten 533-580 RdRp

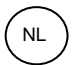

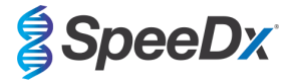

Selecteer Filter Comb 533 - 580

Pas de Kleurcompensatie toe voor alle kanalen > Ok

Selecteer het tabblad Cyclusbereik > Achtergrondinstellingen > bewerk de Min Offset en Max Offset > Ok

Afbeelding 15 Achtergrondinstellingen - 533-6580 RdRp

| Background Settings |                |           |
|---------------------|----------------|-----------|
| Min Offset 1        | Min Position 2 |           |
| Max Offset 7        | Max Position 8 |           |
|                     |                | 0         |
|                     |                | Threshold |

Selecteer het tabblad Analyse en zorg ervoor dat de volgende instelling is geselecteerd

d Noiseband (Auto)

(Auto

Selecteer het tabblad Geluidsband en zorg ervoor dat de volgende instelling is geselecteerd

Klik op **Calculate** (als een monstercurve de achtergrondregio heeft doorkruist, verschijnt de volgende boodschap (Afbeelding 16); de gebruiker moet het monster verdunnen en opnieuw testen) > **Ok** om verder te gaan met de analyse

Afbeelding 16. Waarschuwingsbericht geluidsband

| LightCycler® 480                                                   | ×          |
|--------------------------------------------------------------------|------------|
| Some samples exceed the noiseband value in the calculation region. | background |
|                                                                    | $\bigcirc$ |

Selecteer Als sjabloon opslaan met behulp van de map Sjablonen > Analysesjablonen en vermeld het kanaal en doel in de naamindeling > Ok

| 🗄 💼 System Admin                     |  |
|--------------------------------------|--|
| Experiments                          |  |
| Macros                               |  |
| 🗈 💼 Preferences                      |  |
| 🕀 👝 Special Data                     |  |
| E- Templates                         |  |
| Analysis Templates                   |  |
| Bun Templates                        |  |
| Sample Templates                     |  |
| Subset Templates                     |  |
|                                      |  |
|                                      |  |
| ne Abs Quant/Fit Points_533-580_RdRp |  |
|                                      |  |
|                                      |  |
|                                      |  |

Afbeelding 17. Opslaan analysesjabloon Abs hoev./Fitpunten - 533-580 RdRp

Klik op het

-pictogram om de analyseparameters die voor het kanaal zijn ingesteld op te slaan

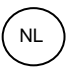

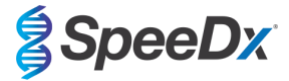

Œ Klik op het

-pictogram om een nieuwe analyse te maken

Selecteer Abs hoev./Fitpunten > wijzig de naam in Abs hoev./Fitpunten\_533-610\_IC > > Ok.

| Analysis Type                                                                                                    | * | Ał | s   | Qua | nt  | / F | it | P   | oi | nt | s  | _  | _   | _  | _   | _  | _ | _ | _  | _ | • |
|----------------------------------------------------------------------------------------------------|---|----|-----|-----|-----|-----|----|-----|----|----|----|----|-----|----|-----|----|---|---|----|---|---|
| Subset                                                                                                    | * | AJ | 11  | San | .pl | es  |    |     |    |    |    |    |     |    |     |    |   |   |    |   | • |
| Program                                                                                                    | * | Qı | lan | tif | ic  | at. | io | n ( | су | cl | ir | ıg |     |    |     |    |   |   |    |   | • |
| Name                                                                                                    | * | Ał | s   | Qua | nt  | / F | it | P   | oi | nt | s  | 53 | 33- | 61 | .0_ | IC | J |   |    |   |   |
| 1 2 3 4 5       A       B       C       D       F       G       J       K       N       P       N       P       K |   |    |     |     |     |     |    |     |    |    |    |    |     |    |     |    |   |   | ور |   |   |

Afbeelding 18. Abs hoev./Fitpunten 533-610 Interne controle

Selecteer Filtercomb 533 - 610

Selecteer het tabblad Cyclusbereik > Achtergrondinstellingen > bewerk de Min Offset en Max Offset > Ok

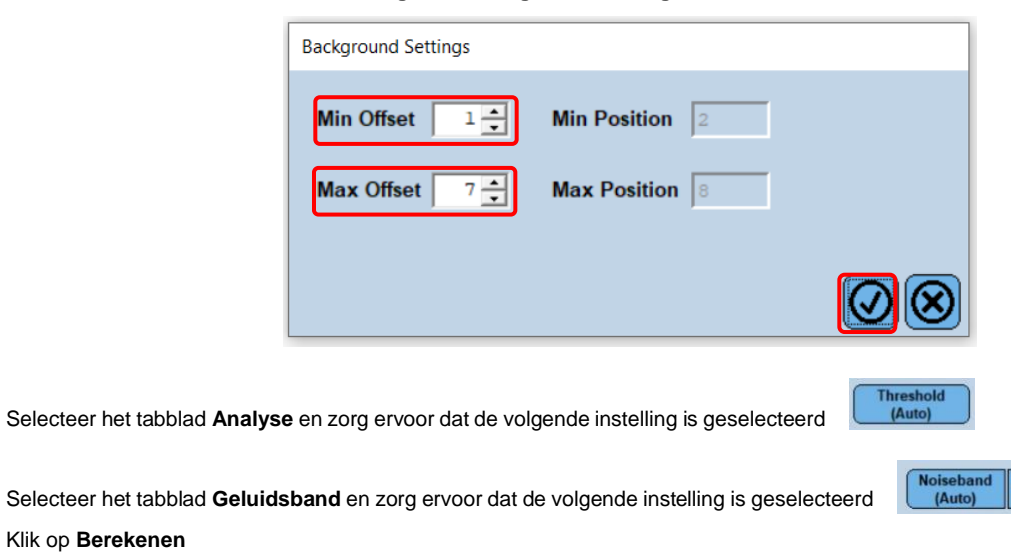

Afbeelding 19. Achtergrondinstellingen - 533-610 Interne controle

Selecteer Als sjabloon opslaan met behulp van de map Sjablonen > Analysesjablonen en vermeld het kanaal en doel in de naamindeling > Ok

Klik op Berekenen

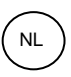

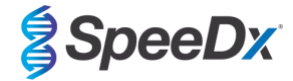

Afbeelding 20. Opslaan analysesjabloon Abs hoev./Fitpunten - 533-610 Interne controle

| Save Template                                                                                                    |                       |
|----------------------------------------------------------------------------------------------------|-----------------------|
| System Admin     Experiments     Macros     Special Data     Templates     Report Templates     Sample Templates     Sample Templates     Sample Templates     Sample Templates | ^                     |
|                                                                                                    | *                     |
| Mame Abs Quant/Fit Points_533-610_IC                                                                                                    |                       |
|                                                                                                    | $\bigcirc \bigotimes$ |

Selecteer het tabblad Samenvatting > Opslaan als macro > Huidige kleurcompensatiekeuzes

| Experia  | Experiment name: 210416 D8094 Nike Jan_Demo                                                                                  |
|----------|----------------------------------------------------------------------------------------------------|
| ment     | Dested on: 10/19/2021 11:27:43 AM                                                                                            |
|          | Leaved by: 5pedax<br>Law modified on: 10/18/2021 11:43:41 AM                                                                 |
| Subset   | Last modified by: Speeds<br>Software version LSA60 15 15 62                                                                  |
| Editor   | Revision history complete: Yes                                                                                               |
| H        | Applied template:                                                                                                    |
| Sample   | 1: Respi 384 well cycling Run Protocol                                                                                       |
| Editor   | Runs Started at 4/16/2021 3:50:12 PM and completed at 4/16/2021 5:11:56 PM.                                                  |
|          | Instrument Dir 123                                                                                                    |
| Analysis | Prise ID: 10/24/351<br>Operator: Speedx                                                                                      |
|          | Programs                                                                                                    |
| 0        | 1: Reverse transcription 1 cycle(s) None 2: Reverse transcription 1 cycle(s) None                                            |
| кероп    | S Touchdwar cycling 110 Cyclets None                                                                                         |
|          | 4. Uuanthication cycling 40 cycle[s] Uuanthication<br>5 Cool down 1 cycle[s] None                                            |
| Sum.     | Block type: 384 wells Select CC Type                                                                                         |
|          | Detection format:                                                                                                    |
|          | Name: SpeeDx 6-plex Create a kit or macros and temprates.                                                                    |
|          | Automatication     Automatication     Automatication     Automatication                                                      |
|          | Active Name Metifactor                                                                                                    |
|          | Yes 485-510 1<br>Yes 533-580 1                                                                                               |
|          | Yes 533610 1                                                                                                    |
|          | Yes 618 660 1 10 1 second(s)                                                                                                 |
|          | 10 1 10 1 second(s)                                                                                                    |
|          | Anayus mode:<br>1: Abs Quant/FR Points for All Samples (of type "Abs Quant/Fit Pts")                                         |
|          | Created on: 10/18/2021 11:34:27 AM<br>Created un: Stanedu                                                                    |
|          | Last modified on: 10/18/2021 11:37:19 AM                                                                                     |
|          | Lan mannu y, aperus                                                                                                    |
|          | 2 Abs Quant/Fit Fromis for All Samples [ENTER NAME. HEHE] [of type "Abs Quant/Fit Pts"]<br>Created on 10/18/2021 11:33:34 AM |
|          | Created by Speeds Last model on 10/18/2021 11:43:41 AM                                                                       |
|          | Last modified by: Speeds                                                                                                    |
|          |                                                                                                    |
|          |                                                                                                    |
|          |                                                                                                    |
|          |                                                                                                    |
|          | Save as Macro                                                                                                    |
|          |                                                                                                    |

Afbeelding 21. CC-type wordt geselecteerd

Dit macrosjabloon kan vanaf nu worden geselecteerd bij het instellen van een run.

Instelling macro-sjabloon

Selecteer Nieuw experiment uit Macro geselecteerd

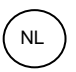

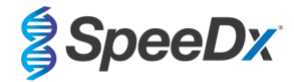

| Instrument:<br>Window: | LightCycler 480 SN 7123 / Standby (no MWP) Overview                | Database:<br>User: | Research Database (Research)<br>Speedx                                                                                                    |
|------------------------|--------------------------------------------------------------------|--------------------|----------------------------------------------------------------------------------------------------|
| ð                      | LightCycler® 480 Software release 1.5.1.62 SP3<br>Version 1.5.1.62 | 3                  |                                                                                                    |
|                        | Cene Scanning<br>Endpoint Genotyping                               | typing             | Experiment Creation<br>Plates<br>White Plates<br>Clear Plates<br>New Experiment<br>New Experiment from Macro<br>New Experiment from Template<br>Tasks<br>Qpen Existing Object |

Afbeelding 22. Er wordt een Nieuw experiment uit Macro geselecteerd

Selecteer het bestand uit de map Macros > Ok

### Afbeelding 23. Macro-sjabloon wordt geselecteerd

| C | reate Experiment from Macro<br>Macros |                |                       |
|---|---------------------------------------|----------------|-----------------------|
|   | Name                                  | A Location     | Creation date         |
|   | SARS-CoV-2 Run + Analysis Macro       | /Speedx/Macros | 11/17/2021 1:52:51 PM |
| I |                                       |                |                       |
| L | J                                     |                |                       |
| F | Plate ID                              |                |                       |

Plaats de voorbereide PCR-plaat als de volgende melding verschijnt > Ok , waar de run automatisch begint

### Afbeelding 24. Voeg plaatbericht in

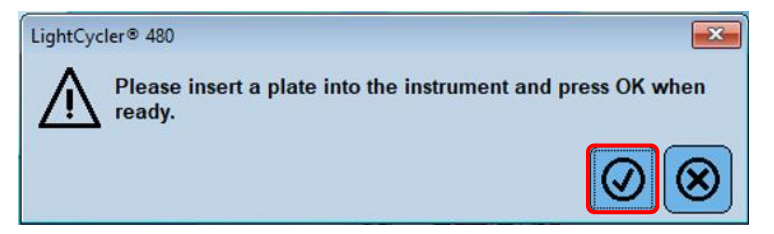

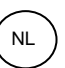

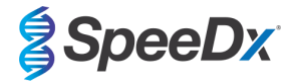

Ga verder met het gebruik van de **Subset-editor** en **Monster-editor** om te zorgen voor de juiste labeling voor de uitvoer van de resultaten

### 19.3 Colour Compensation (kleurcompensatie) voor LightCycler® 480 Instrument II

**NB:** De *PlexPCR*<sup>®</sup> Colour Compensation-kit (kleurcompensatiekit) (catalogusnr. 90001) moet worden uitgevoerd en toegepast voor LC480 II-analyse. Deze kit is op aanvraag leverbaar.

Om de analyse uit te voeren, moet de Sample Name (monsternaam) van de kleurcompensatiereacties worden gelabeld zoals weergegeven in Tabel 22.

Wanneer het cyclingprogramma is afgelopen moet een .ixo -bestand worden geëxporteerd voor analyse in de *PlexPCR*<sup>®</sup> SARS-CoV-2 (LC480)-analysesoftware.

#### Selecteer **Export** (Exporteren)

Sla dit op een duidelijk herkenbare locatie op

| Tabel 22. Monsternaam voor kleurcompensatiereacties voor de analysesoftware |                   |         |                       |                       |                       |                       |                      |
|-----------------------------------------------------------------------------|-------------------|---------|-----------------------|-----------------------|-----------------------|-----------------------|----------------------|
|                                                                             |                   |         | React                 | ies                   |                       |                       |                      |
|                                                                             | BLANK<br>(BLANCO) | 488 mix | 510 mix (510-<br>mix) | 580 mix (580-<br>mix) | 610 mix (610-<br>mix) | 640 mix (640-<br>mix) | 660 mix<br>(660-mix) |
| Dominant kanaal                                                             | Water             | 440-488 | 465-510               | 533-580               | 533-610               | 533-640               | 610-660              |
| Naam monster                                                                | BLANK<br>(BLANCO) | 440-488 | 465-510               | 533-580               | 533-610               | 533-640               | 610-660              |

### 19.4 Interpretatie van de resultaten

Gegevensinterpretatie kan worden uitgevoerd met gebruik van de LC480 II on-board software of de *PlexPCR*<sup>®</sup> SARS-CoV-2 (LC480)analysesoftware. De *PlexPCR*<sup>®</sup> SARS-CoV-2 (LC480)-analysesoftware kan op verzoek worden geleverd. Neem voor meer informatie contact op met <u>tech@speedx.com.au</u>.

Voor interpretatie van resultaten zonder de *PlexPCR*<sup>®</sup> SARS-CoV-2 (LC480)-analysesoftware moet elk monster apart worden geanalyseerd. Zie **Tabel 23** voor informatie over hoe signalen van verschillende filtercombinaties moeten worden geïnterpreteerd.

Elke Cp die binnen de grenswaarde wordt geregistreerd, met visuele bevestiging van amplificatiecurve, is een positief resultaat (**Tabel** 23). Voorbeelden van amplificatiecurves worden weergegeven in **Afbeelding 25.** 

NB: NTC-sample mag in geen enkele well een signaal produceren:

→ Resultaat is ONGELDIG en PCR moet worden HERHAALD.

#### Internal Control (interne controle)

De interne controle houdt extractie en PCR-inhibitie in de gaten. De interne controle is geldig als het 533-610 kanaal een Cp registreert binnen de grenswaarde (**Tabel 23**). Het is echter mogelijk om een positief signaal te hebben voor elk doel-assay (ORF1ab of RdRp) als de interne controle negatief is. Voor dergelijke samples wordt de aanwezigheid van het nog steeds opgevat als een geldig resultaat.

NB: Voor samples waar doel-assays negatief zijn, en de interne controle ook negatief is:

 $\rightarrow$  Resultaat is ONGELDIG en de extractie en PCR moeten worden HERHAALD.

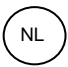

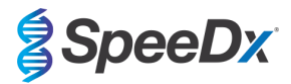

| Tabel 23. Interpretatie van resultaten (LC480 II)                   |                     |                   |                                 |  |  |  |  |
|---------------------------------------------------------------------|---------------------|-------------------|---------------------------------|--|--|--|--|
|                                                                     | Target              |                   |                                 |  |  |  |  |
| Interpretatie                                                       | ORF1ab<br>(465-510) | RdRp<br>(533-580) | Interne controle<br>(533-610) ^ |  |  |  |  |
| SARS-CoV-2<br>detected                                              | < 31                | n.v.t.            | n.v.t.                          |  |  |  |  |
| SARS-CoV-2<br>detected                                              | n.v.t.              | < 31              | n.v.t.                          |  |  |  |  |
| SARS-CoV-2 niet<br>gedetecteerd. IC<br>geldig.                      | ≥ 31                | ≥ 31              | ≤ 26                            |  |  |  |  |
| IC ongeldig.<br>Monster opnieuw<br>extraheren en<br>opnieuw testen. | ≥ 31                | ≥ 31              | ≥ 26                            |  |  |  |  |

^Als de interne controle negatief is, maar een doel-assay is positief, dan is het resultaat nog steeds geldig.

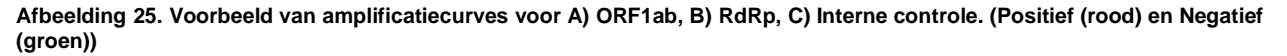

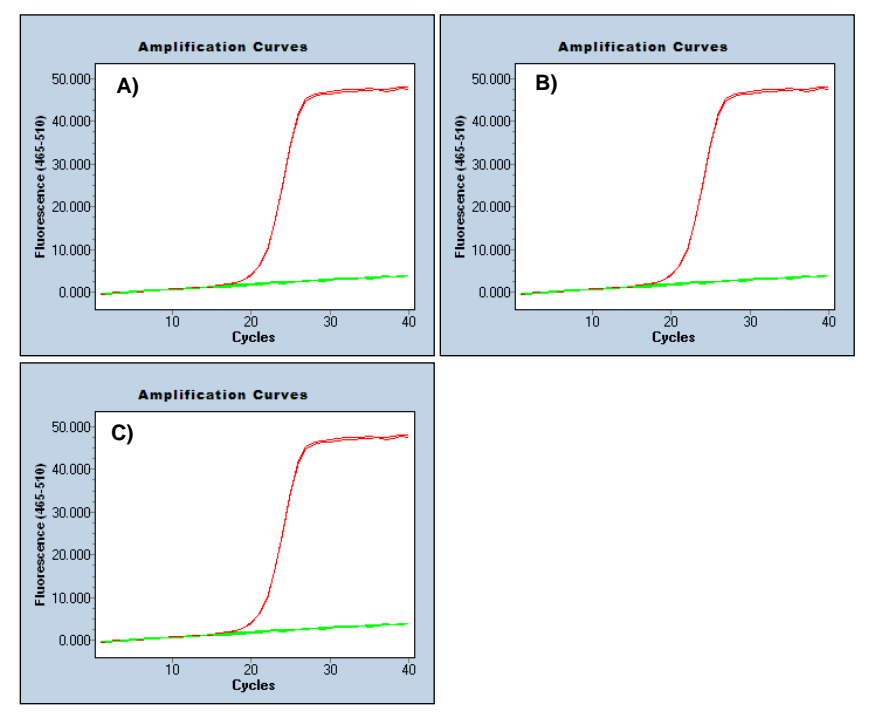

Zie Bijlage A: Interpretatie van de resultaten voor instructies over het gebruik van de PlexPCR® SARS-CoV-2 (LC480)analysesoftware.

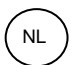

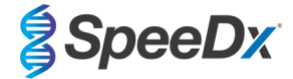

### 20 Bijlage 2: Bio-Rad CFX96<sup>™</sup> Dx en CFX96 Touch<sup>™</sup> realtime PCR-systeem

De volgende informatie is gebaseerd op de CFX Manager Dx-software (versie 3.1).

De *PlexPCR*<sup>®</sup> SARS-CoV-2-kit bevat kleurstoffen voor het CFX96 Dx-systeem. Er wordt gebruikgemaakt van standaard kleurstofkalibraties voor alle kanalen. Kalibratie door de gebruiker is niet nodig.

### 20.4 Het CFX96<sup>™</sup> Dx en CFX96 Touch<sup>™</sup> realtime PCR-detectiesysteem (CFX96 Dx, CFX96 Touch) programmeren

Selecteer View (weergave) > open Run Setup (run instellen)

In Run Setup (run instellen) > tabblad Protocol (protocol) > selecteert u Create New (nieuwe aanmaken)

In de Protocol Editor (protocoleditor) (zie Afbeelding 26):

Stel Sample Volume (monstervolume) in op > 10 µL

Maak het volgende thermocyclingprogramma aan en sla dit op als '**SpeeDx PCR**'. Dit protocol kan worden geselecteerd voor toekomstige runs.

Voor touchdowncycli selecteert u stap 3 en selecteert u **Step options** (stappenopties) > Increment (toename): -0,5 °C/cyclus (in meer detail weergegeven in **Afbeelding 27**).

| Tabel 24. Thermocycling Program (Thermocyclingprogramma) |                   |                              |             |  |  |
|----------------------------------------------------------|-------------------|------------------------------|-------------|--|--|
| Programmanaam                                            | Cycles<br>(cycli) | Target °C                    | Hold (duur) |  |  |
| Reverse-transcriptie                                     | 1                 | 48 °C                        | 10 min      |  |  |
| Polymerase-activatering                                  | 1                 | 95 °C                        | 2 min       |  |  |
| Touch down cycling                                       |                   | 95 °C                        | 5 s         |  |  |
| Step down (stapsgewijze afname)<br>-0,5 °C/cyclus        | 10                | 61 °C – 56,5 °C <sup>ŏ</sup> | 30 s        |  |  |
| Quantification cycling                                   |                   | 95 °C                        | 5 s         |  |  |
| Acquisitie/detectie                                      | 40                | 52 °C⁺                       | 50s         |  |  |

<sup>5</sup> Step options (stappenopties) > Increment (toename): -0,5 °C/cyclus

\* Add Plate Read to Step (plaat lezen toevoegen aan stap)

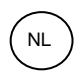

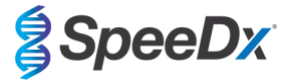

|             | sen step Arter | Sample                                            | e Volume 10                                                        | µl Est.                    | Kun Time 01:42 | 2:00 7         |                  |
|-------------|----------------|---------------------------------------------------|--------------------------------------------------------------------|----------------------------|----------------|----------------|------------------|
| 1           | 2              | 3                                                 | 4                                                                  | 5                          | 6              | 7              | 8                |
| 48.0 C      | 95.0 C<br>2:00 | 95.0 C<br>0:05                                    | 61.0 C<br>0:30                                                     | G<br>O<br>T<br>O           | 95.0 C<br>0:05 | 52.0 C<br>0:50 | G<br>O<br>T<br>O |
| Insert Step |                |                                                   | C for 10:00                                                        | 3<br>9 x                   | <              |                | 6<br>39 x        |
| Insert Grad | ient           | → 3 95.0<br>4 61.0<br>Decr<br>→ 5 GOT<br>→ 6 95.0 | C for 0:05<br>C for 0:30<br>ement tempera<br>O 3 , 9<br>C for 0:05 | ture by -0.5<br>more times | C per cycle    |                |                  |
| Insert Melt | Curve          | 7 52.0<br>+ Pla                                   | C for 0:50<br>te Read<br>O C , 39                                  | more times                 |                |                |                  |
| Add Plate R | lead to Step   | END                                               |                                                                    |                            |                |                |                  |

### Afbeelding 26. Thermocycling Protocol (thermocyclingprotocol) – Graphical view (grafische weergave)

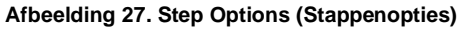

| Step Options |         |           |    | ×        |
|--------------|---------|-----------|----|----------|
| Step 4       |         |           | 0  | iradient |
|              | Plate R | lead      | A  |          |
| Temperature  | 61.0    | °C        | В  |          |
| Gradient     |         | °C        | С  |          |
| Increment    | -0.5    | °C/cycle  | D  |          |
| Ramp Rate    |         | °C/sec    | E  |          |
| Time         | 0:30    | sec/cycle | F  |          |
| Extend       |         | sec/cycle | G  | _        |
|              | Beep    | ,         | Н  |          |
|              |         |           |    |          |
|              |         |           | ОК | Cancel   |

In Run Setup (run instellen) > tabblad Plate (plaat)

Selecteer Create New (nieuwe maken)

Selecteer Settings (instellingen) > Plate Type (soort plaat) > Selecteer BR Clear (BR transparant)

Stel **Scan mode** (scanmodus) in op > All channels (alle kanalen)

Selecteer Fluorophores (fluoforen) > FAM, HEX, Texas Red (zie Tabel 25)

Selecteer wells die monsters bevatten, wijs het **Sample Type** (monstertype) toe en controleer **Load** (belasting) voor fluoroforen (FAM, HEX, Texas Red)

Sla de plaat op

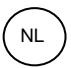

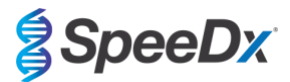

| Tabel 25. Kanalen voor <i>PlexPCR<sup>®</sup></i> SARS-CoV-2-targets |        |      |                                        |  |  |  |  |  |  |  |  |
|----------------------------------------------------------------------|--------|------|----------------------------------------|--|--|--|--|--|--|--|--|
| Kanaal                                                               | FAM    | HEX  | Texas Red                              |  |  |  |  |  |  |  |  |
| SARS-CoV-2                                                           | ORF1ab | RdRp | Internal Control<br>(interne controle) |  |  |  |  |  |  |  |  |

In **Run Setup** (run instellen) > tabblad **Start Run** (run starten)

Selecteer blok

### Start Run (run starten)

Om geautomatiseerde monsterdetectie in de analysesoftware mogelijk te maken kent u naamtags toe aan de wells op de plaat.

Open de module Plate Setup (plaat instellen)

### Selecteer well

Bewerk **Sample Name** (monsternaam) zodat deze overeenkomt met de naamtags die zijn gedefinieerd in de **Assays**-module van de analysesoftware (zie **paragraaf 21.4**)

Monsters worden voorzien van een label in de vorm *Voorvoegsel\_Achtervoegsel* (zoals weergegeven in **Tabel 26** en **Afbeelding 28**) bijv. NEG\_CoV

**NB:** De naamtags van monsters zijn hoofdlettergevoelig. De naamtag moet exact overeenkomen met de toegewezen namen in het run-bestand.

| Tabel 26. Naamtags van monsters voor analysesoftware |                                      |                                        |                                      |  |  |  |  |  |  |  |
|------------------------------------------------------|--------------------------------------|----------------------------------------|--------------------------------------|--|--|--|--|--|--|--|
| Soort monster                                        | Voorvoegsel_<br>(in analysesoftware) | Achtervoegsel_<br>(in analysesoftware) | Naam monster<br>(in analysesoftware) |  |  |  |  |  |  |  |
| Regulier monster                                     | Sample (Monster)                     | _CoV                                   | Sample_CoV                           |  |  |  |  |  |  |  |
| Negatieve controle                                   | Ν                                    | _CoV                                   | N_CoV                                |  |  |  |  |  |  |  |
| Positieve controle                                   | Ра                                   | _CoV                                   | Pa_CoV                               |  |  |  |  |  |  |  |

### Afbeelding 28. Sample Editor (monstereditor) - Naamtags toewijzen aan wells

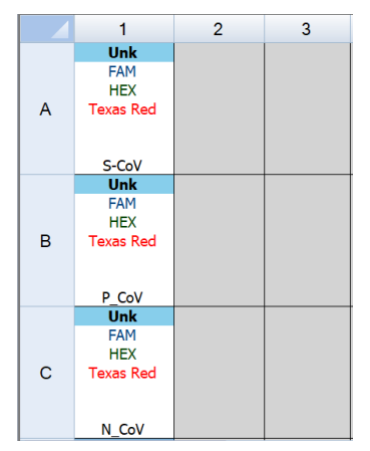

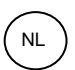

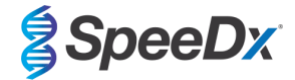

### 20.2 Interpretatie van de resultaten met behulp van de ingebouwde CFX-software

Gegevensinterpretatie kan worden uitgevoerd met de ingebouwde CFX-software door de onderstaande gevalideerde parameters te gebruiken. Neem voor verdere ondersteuning contact op met <u>tech@speedx.com.au</u>.

Selecteer een run-bestand met de SpeeDx PlexPCR-cyclus-parameters

Zorg ervoor dat er naast de kanalen die in Tabel 25 worden vermeld, geen andere kanalen zijn geselecteerd.

Klik op Settings (instellingen) > Cq Determination Mode (Cq-bepalingsmodus) en selecteer Single Threshold (enkele drempel) (Afbeelding 29)

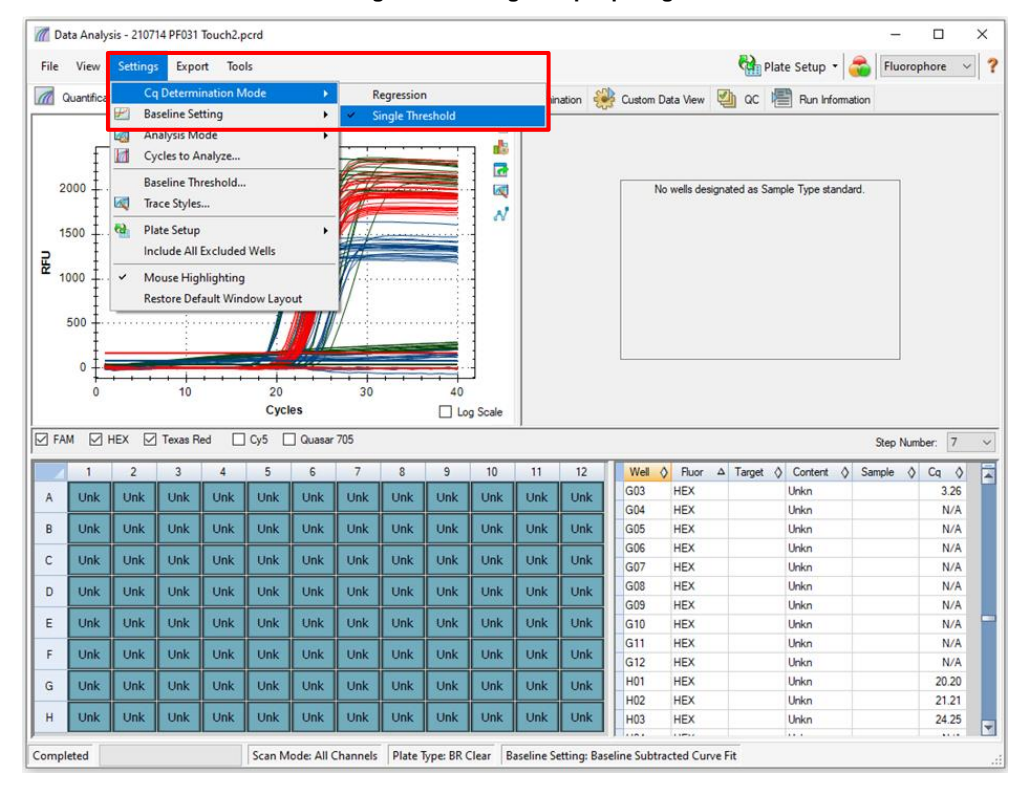

Afbeelding 29. Instellingen Cq-bepalingsmodus

Klik op Settings (instellingen) > Baseline Setting (baseline-instelling) en selecteer Baseline Subtracted Curve Fit (baseline afgetrokken curve-aanpassing) en schakel Apply Fluorescence Drift Correction (verloopcorrectie fluorescentie toepassen) in (Afbeelding 30)

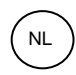

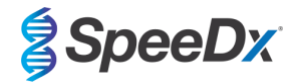

| n Da | ata Analy  | sis - 2107 | 14 PF031   | Touch2.p  | ocrd     |        |        |            |           |          |           |        |    |        |             |           |          |            |             |         | -      |        |            | × |
|------|------------|------------|------------|-----------|----------|--------|--------|------------|-----------|----------|-----------|--------|----|--------|-------------|-----------|----------|------------|-------------|---------|--------|--------|------------|---|
| File | View       | Setting    | s Expo     | rt Too    | ls       |        |        |            |           |          |           |        |    |        |             |           | <b>6</b> | Plate      | Setup •     | -       | Fluor  | ophore | ~          | ? |
|      | Quantifica | Co         | q Determi  | ination M | lode     | •      | ession | ee For     | Point     | Allelia  | Discrimin | ation  | 20 | Custom | Data View   | 1         | 00       | P          | Run Infor   | mation  |        |        |            |   |
|      |            | 🗾 🖁 Ba     | aseline Se | tting     |          | •      | N      | lo Baselir | e Subtra  | ction    |           | duvii. | ŝ  | Custom | Data view   | 1         | l ac     | 1          | Harrino     | Induori |        |        |            |   |
|      |            | 🛃 Ar       | nalysis M  | ode       |          | •      | В      | aseline S  | ubtracted | 1        |           |        | L  |        |             |           |          |            |             |         |        |        |            |   |
|      | f          | 📶 ()       | cles to A  | nalyze    |          |        | ✓ B    | aseline S  | ubtracted | Curve Fi | t         |        | L  |        |             |           |          |            |             |         |        |        |            |   |
| Ι,   | 2000 ±     | Ba         | seline Th  | reshold   |          |        | -<br>A | pply Flue  | orescence | Drift Co | rection   |        |    |        | No welle de | eionat    | ad as (  | amole      | Tune et an  | dand    | _      |        |            |   |
| '    |            | 🔍 Tra      | ace Styles |           |          |        |        | /          | _         | 1.1      |           |        |    |        | to treas de | ingi inco |          | Jumpro     | - Type atan | aara.   |        |        |            |   |
| 1    | 500        | te Pl      | ate Setup  |           |          | ,      | 17     |            |           | ~        |           |        |    |        |             |           |          |            |             |         |        |        |            |   |
| "_ " | Ŧ          | In         | clude All  | Excluded  | i Wells  |        |        |            |           | ]        |           |        |    |        |             |           |          |            |             |         |        |        |            |   |
| E    |            |            |            |           |          |        | 11/1   |            |           |          |           |        |    |        |             |           |          |            |             |         |        |        |            |   |
| י    | 1000 Ŧ     | • M        | iouse Hig  | niighting | <br>     |        | //     |            |           | 1        |           |        |    |        |             |           |          |            |             |         |        |        |            |   |
|      |            |            | store Der  |           | dow Layo |        | 1/ 1   |            |           |          |           |        |    |        |             |           |          |            |             |         |        |        |            |   |
|      | 500 1      |            |            |           |          |        | /      |            |           |          |           |        |    |        |             |           |          |            |             |         |        |        |            |   |
|      | Į.         |            |            |           |          |        | -      |            |           | 1        |           |        |    |        |             |           |          |            |             |         |        |        |            |   |
|      | ° + •      |            | + +        |           |          |        | 11     |            |           |          |           |        |    |        |             |           |          |            |             |         |        |        |            |   |
|      | 0          |            | 10         |           | 20       |        | 30     |            | 40        |          |           |        |    |        |             |           |          |            |             |         |        |        |            |   |
|      |            |            |            |           | Cycl     | es     |        |            | Lo Lo     | g Scale  |           |        |    |        |             |           |          |            |             |         |        |        |            |   |
| FA 🗹 | M 🗹 I      | HEX 🗹      | ] Texas R  | ed 🗌      | Cy5      | Quasar | 705    |            |           |          |           |        |    |        |             |           |          |            |             | S       | itep N | umber: | 7          | ~ |
|      | 1          | 2          | 3          | 4         | 5        | 6      | 7      | 8          | 9         | 10       | 11        | 12     |    | Well   | Fluor       | Δ         | Target   | $\diamond$ | Content     | ♦ Sam   | ple -  | 👌 Cq   | $\diamond$ |   |
| A    | Unk        | Unk        | Unk        | Unk       | Unk      | Unk    | Unk    | Unk        | Unk       | Unk      | Unk       | Unk    | k  | E01    | HEX         |           |          | ι          | Jnkn        |         |        | 6.     | 01         |   |
|      |            |            |            |           |          |        |        |            |           |          |           |        |    | E02    | HEX         |           |          | l          | Jnkn        |         |        | 21.    | 19         |   |
| В    | Unk        | Unk        | Unk        | Unk       | Unk      | Unk    | Unk    | Unk        | Unk       | Unk      | Unk       | Uni    | k  | E03    | HEX         |           |          | ι          | Jnkn        |         |        | 23.    | 36         |   |
| с    | Unk        | Unk        | Unk        | Unk       | Unk      | Unk    | Unk    | Unk        | Unk       | Unk      | Unk       | Unk    | k  | E04    | HEX         |           |          | L.         | Jnkn        |         |        | 17.    | 51         |   |
| -    |            |            |            |           |          |        |        |            |           |          |           |        |    | E05    | HEX         |           |          |            | Jnkn        |         |        | N      |            |   |
| D    | Unk        | Unk        | Unk        | Unk       | Unk      | Unk    | Unk    | Unk        | Unk       | Unk      | Unk       | Uni    | k  | E06    | HEX         |           |          |            | Jnkn        |         |        | N      |            |   |
| E    | Unk        | Unk        | Unk        | Unk       | Unk      | Unk    | Unk    | Unk        | Unk       | Unk      | Unk       | Unk    | k  | E08    | HEX         |           |          | - 1        | Joko        |         |        | N      |            |   |
| -    |            |            |            |           |          |        |        |            |           |          |           |        |    | E09    | HEX         |           |          | i          | Jnkn        |         |        | N      | /A         |   |
| F    | Unk        | Unk        | Unk        | Unk       | Unk      | Unk    | Unk    | Unk        | Unk       | Unk      | Unk       | Un     | k  | E10    | HEX         |           |          | ι          | Jnkn        |         |        | N      | /A         |   |
| G    | Unk        | Unk        | Unk        | Unk       | Unk      | Unk    | Unk    | Unk        | Unk       | Unk      | Unk       | Unk    | k  | E11    | HEX         |           |          | l          | Jnkn        |         |        | N      | /A         |   |
|      |            |            |            |           |          |        |        |            |           |          |           |        |    | E12    | HEX         |           |          | L          | Jnkn        |         |        | N      | /A         |   |
| н    | Unk        | Unk        | Unk        | Unk       | Unk      | Unk    | Unk    | Unk        | Unk       | Unk      | Unk       | Un     | ĸ  | F01    | HEX         |           |          | l          | Jnkn        |         |        | 6.     | 09         | - |
| P    |            |            |            |           |          |        |        |            |           |          |           |        | -  | I FAA  | 1.1000.0    |           |          |            |             |         |        |        |            |   |
| C    | Laborat    |            |            |           | C        | AP -   | -      | Diet -     |           | -        |           |        | D  |        |             |           |          |            |             |         |        |        |            |   |

### Afbeelding 30. Baseline-instellingen

Selecteer het tabblad **End Point** (eindpunt) om de fluorescentiewaarden van het eindpunt te bekijken en selecteer de **FAM** fluorophore (FAM-fluorofoor) en noteer de 'Highest RFU value' (hoogste RFU-waarde) (Afbeelding 31)

| 🌈 Da            | ta Anal                                                                                                | ysis - 2 | 10714 P     | F031 To    | uch2_ta   | agged_ | Manua | I_Thresh | old.pc | rd    |       |         |                |       |                 |           |              | -            |          |
|-----------------|----------------------------------------------------------------------------------------------------|----------|-------------|------------|-----------|--------|-------|----------|--------|-------|-------|---------|----------------|-------|-----------------|-----------|--------------|--------------|----------|
| File            | View                                                                                                   | Setti    | ngs         | Export     | Tool      | s      |       |          |        |       |       |         |                |       |                 | 🐏 Plate S | etup 🝷 🧲     | Fluoroph     | nore 🗸 ? |
|                 | Quantific                                                                                              | ation [  | <b>a</b> Q. | uantificat | tion Data |        | Gene  | Expressi | on 🛄   | 😬 End | Point | 🔛 Allel | c Discriminati | on 🌺  | Custom Data Vie | ew 🔮 QC   | 📳 Run Ir     | formation    |          |
| Setting<br>Fluo | gs<br>rophore:                                                                                         | :        | F           | AM         |           | ~      |       |          |        |       |       |         | Well 4         | Fluor | 🛇 Content 🔇     | Sample 🔇  | End<br>RFU ♦ | Call 👌       |          |
| End             | Cycles '                                                                                               | To Avera | age: 5      | _          | _         |        |       |          |        |       |       |         | A01            | FAM   | Unkn            |           | 4.40         |              |          |
|                 | REI le                                                                                                 |          | -           | amont o    | f Panco   |        |       |          |        |       |       |         | A02            | FAM   | Unkn            |           | 1336         | (+) Positive |          |
|                 | arcent (                                                                                               | of Range | , i         |            | i nanye   |        |       |          |        |       |       |         | A03            | FAM   | Unkn            |           | 1308         | (+) Positive |          |
|                 | GOGINE                                                                                                 | / nung   |             | 0.0        |           | •      |       |          |        |       |       |         | A04            | FAM   | Neg Ctrl        |           | 9.26         |              |          |
| Result          | S<br>eet REII                                                                                          | value:   | 1.04        |            |           |        |       |          |        |       |       |         | A12            | FAM   | NTC             |           | -1.04        |              |          |
| High            | eat REI                                                                                                | Value:   | 1472        |            |           |        |       |          |        |       |       |         | B01            | FAM   | Unkn            |           | 6.13         |              |          |
| Nec             | ative Co                                                                                               | ntrol Av | 14/3        | 7 5 5      |           |        |       |          |        |       |       |         | B02            | FAM   | Unkn            |           | 1422         | (+) Positive |          |
| Cut             | Off Value                                                                                              | 1.154    | ciaye.      | 7.55       |           |        |       |          |        |       |       |         | B03            | FAM   | Unkn            |           | 1365         | (+) Positive |          |
| Cur             |                                                                                                    | 5. 104   |             |            |           |        |       |          |        |       |       |         | B04            | FAM   | Neg Ctrl        |           | 6.91         |              |          |
|                 |                                                                                                    |          |             |            |           |        |       |          |        |       |       |         | B12            | FAM   | NTC             |           | 0.294        |              |          |
|                 |                                                                                                    |          |             |            |           |        |       |          |        |       |       |         | C01            | FAM   | Unkn            |           | 5.73         |              | =        |
|                 |                                                                                                    |          |             |            |           |        |       |          |        |       |       |         | C02            | FAM   | Unkn            |           | 1337         | (+) Positive |          |
|                 | 1                                                                                                    | 2        | 3           | 4          | 5         | 6      | 7     | 8        | 9      | 10    | 11    | 12      | C03            | FAM   | Unkn            |           | 1347         | (+) Positive |          |
|                 |                                                                                                    |          |             |            |           |        |       |          |        |       |       |         | C04            | FAM   | Neg Ctrl        |           | 6.48         |              |          |
| A               | Unk                                                                                                    | Unk      | Unk         | Neg        |           |        |       |          |        |       |       | NTC     | C12            | FAM   | NTC             |           | 2.52         |              |          |
|                 |                                                                                                    |          |             |            |           |        |       |          |        |       |       |         | D01            | FAM   | Unkn            |           | 6.66         |              |          |
| В               | UNK                                                                                                    | Unk      | UNK         | Neg        |           |        |       |          |        |       |       | NIC     | D02            | FAM   | Unkn            |           | 1324         | (+) Positive |          |
| -               | Link                                                                                                   | Link     | Link        | Neg        |           |        |       |          |        |       |       | NTC     | D03            | FAM   | Unkn            |           | 3.95         |              |          |
|                 | UIIK                                                                                                   | UNK      | UIIK        | iveg       |           |        |       |          |        |       |       | NIC     | D04            | FAM   | Pos Ctrl        |           | 1333         | (+) Positive |          |
| n               | Link                                                                                                   | Link     | Link        | Por        |           |        |       |          |        |       |       |         | E01            | FAM   | Unkn            |           | 7.50         |              |          |
| Ľ               |                                                                                                    | UIIK     |             | 105        |           |        |       |          |        |       |       |         | E02            | FAM   | Unkn            |           | 1253         | (+) Positive |          |
| F               | Unk                                                                                                    | Unk      | Unk         | Pos        |           |        |       |          |        |       |       |         | E03            | FAM   | Unkn            |           | 1351         | (+) Positive |          |
| -               |                                                                                                    |          |             |            |           |        |       |          |        |       |       |         | E04            | FAM   | Pos Ctrl        |           | 1354         | (+) Positive |          |
| F               | Unk                                                                                                    | Unk      | Unk         | Pos        |           |        |       |          |        |       |       |         | F01            | FAM   | Unkn            |           | 9.07         |              |          |
|                 |                                                                                                    |          |             |            |           |        |       |          |        |       |       |         | F02            | FAM   | Unkn            |           | 1198         | (+) Positive |          |
| G               | Unk                                                                                                    | Unk      | Unk         |            |           |        |       |          |        |       |       |         | F03            | FAM   | Unkn            |           | 1473         | (+) Positive |          |
|                 |                                                                                                    |          |             |            |           |        |       |          |        |       |       |         | F04            | FAM   | Pos Ctrl        |           | 1419         | (+) Positive |          |
| н               | Unk                                                                                                    | Unk      | Unk         |            |           |        |       |          |        |       |       |         | G01            | FAM   | Unkn            |           | 1218         | (+) Positive | <b>Y</b> |
|                 |                                                                                                    |          |             |            |           |        |       |          |        |       |       |         |                | FAM   | HEX Texas       | Red       |              |              |          |
| Compl           | Completed Scan Mode: All Channels Plate Type: BR Clear Baseline Setting: Baseline Subtracted Curve Fit |          |             |            |           |        |       |          |        |       |       |         |                |       |                 |           |              |              |          |

### Afbeelding 31. Noteer de 'Highest RFU value' (hoogste RFU-waarde)

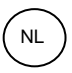

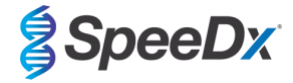

Ga terug naar het tabblad Quantification (kwantificering) en maak de selectie van de HEX- en Texas Red-fluoroforen ongedaan. Selecteer vervolgens Settings (instellingen) > Baseline Threshold (baseline-drempel) (Afbeelding 32)

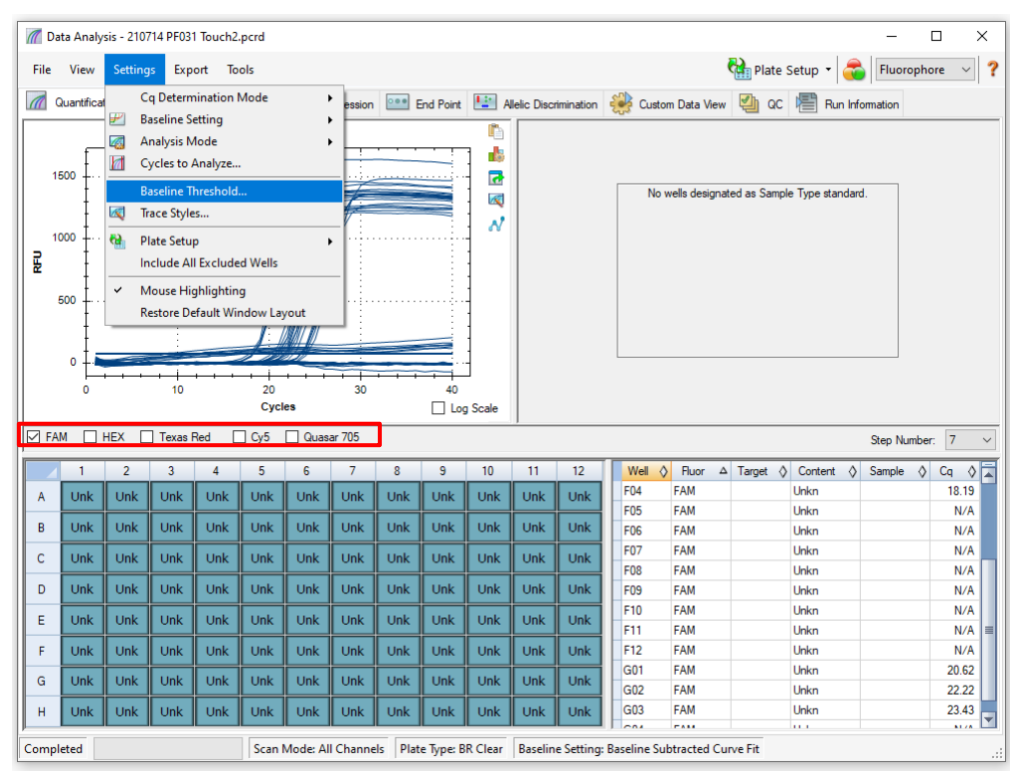

Afbeelding 32. Controleer de baseline-drempel van elk kanaal

Schakel voor alle wells **Baseline Cycles** (baseline-cycli) > **Auto Calculated** (automatisch berekend) in en zet **Single Threshold** (enkele drempel) op **User Defined** (door de gebruiker gedefinieerd) > wijzig de waarde in **10%** van de **'Highest RFU value'** (hoogste RFU-waarde) voor dat kanaal, zoals bepaald met **Afbeelding 31**. *Deze stap moet worden uitgevoerd met één kanaal tegelijk* geselecteerd (**Afbeelding 33**)

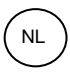

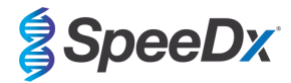

| 1  | 7 0 | Juantificat        | tion  | Quanti       | fication Da | ta 💼        | Gene E                                  | Raseli          | ne Threshold     | 1 to                | -                 | <u>~</u>    | ×        |  |  |  |  |
|----|-----|--------------------|-------|--------------|-------------|-------------|-----------------------------------------|-----------------|------------------|---------------------|-------------------|-------------|----------|--|--|--|--|
|    |     | f                  |       |              | Amp         | olification |                                         | Baseline Cycles |                  |                     |                   |             |          |  |  |  |  |
|    | 14  | 400 <sup>‡</sup> … |       | ••••         |             |             |                                         | Au              | to Calculated    | D-                  | lal indianta a    |             |          |  |  |  |  |
|    | 12  | 200 £              |       |              |             |             | 1                                       |                 | er Defined       | во                  | Id Indicates a    | changed val | ue.      |  |  |  |  |
|    | 10  | DOO                |       |              |             |             |                                         |                 | Well △           | Fluor 🛇             | Baseline<br>Begin | End 👌       |          |  |  |  |  |
|    |     |                    |       |              |             | /           |                                         | 1               | A01              | FAM                 | 10                | 40          |          |  |  |  |  |
| Ē  | , ( | 500 <u>+</u>       |       |              |             | 1           |                                         | 2               | A02              | FAM                 | 2                 | 16          |          |  |  |  |  |
| 1  | - 6 | 600 <u>+</u>       |       | · · · · {· · |             |             | -////////////////////////////////////// | 3               | A03              | FAM                 | 2                 | 19          |          |  |  |  |  |
|    | 4   | 400 <u>‡</u>       |       |              |             |             |                                         | 4               | A04              | FAM                 | 10                | 40          | =        |  |  |  |  |
|    |     |                    |       | ÷            |             |             |                                         | 5               | A12              | FAM                 | 10                | 40          |          |  |  |  |  |
|    | 4   | 200 <u> </u>       |       |              |             |             |                                         | 6               | B01              | FAM                 | 10                | 40          |          |  |  |  |  |
|    |     | • ‡·               |       |              |             |             |                                         | 7               | B02              | FAM                 | 2                 | 18          |          |  |  |  |  |
|    |     | 0                  |       | 10           |             | 20          |                                         | 8               | B03              | FAM                 | 2                 | 16          |          |  |  |  |  |
|    |     |                    |       |              |             | Cycle       | es                                      | 9               | BU4              | FAM                 | 10                | 40          |          |  |  |  |  |
|    | ΕΔI | M D                | HEY [ | Tevael       | Red         |             | _                                       | 11              | 012              | EAM                 | 10                | 40          |          |  |  |  |  |
| Ľ  |     |                    |       | Texas        | icu         |             |                                         | 12              | C02              | FAM                 | 2                 | 40          |          |  |  |  |  |
|    |     | 1                  | 2     | 3            | 4           | 5           | 6                                       | 13              | C02              | FAM                 | 2                 | 18          |          |  |  |  |  |
|    | A   | Unk                | Unk   | Unk          | Neg         |             |                                         | 14              | C04              | FAM                 | 10                | 40          |          |  |  |  |  |
| E. | _   |                    |       |              |             |             |                                         | 15              | C12              | FAM                 | 10                | 40          |          |  |  |  |  |
|    | в   | UNK                | UNK   | Unk          | Neg         |             |                                         | 16              | D01              | FAM                 | 10                | 40          |          |  |  |  |  |
| 0  | C   | Unk                | Unk   | Unk          | Neg         |             |                                         | 17              | D02              | FAM                 | 2                 | 16          | -        |  |  |  |  |
|    | D   | Unk                | Unk   | Unk          | Pos         |             |                                         |                 | All Selected Row | vs: Begin: 40       | ÷ Er              | id: 1       | Ť        |  |  |  |  |
|    | E   | Unk                | Unk   | Unk          | Pos         |             |                                         |                 | Re               | eset All User Defir | ned Values        |             |          |  |  |  |  |
| H  | _   |                    |       |              |             |             |                                         | Single          | Threshold        |                     |                   |             |          |  |  |  |  |
|    | F   | Unk                | Unk   | Unk          | Pos         |             |                                         | O Au            | to Calculated:   | 93.83               |                   |             |          |  |  |  |  |
| (  | G   | Unk                | Unk   | Unk          |             |             |                                         | 🖲 Us            | er Defined:      | 147.3               |                   |             |          |  |  |  |  |
|    | н   | Unk                | Unk   | Unk          |             |             |                                         |                 |                  |                     | OK                | Cance       | <b>!</b> |  |  |  |  |

### Afbeelding 33. Instellingen van de baseline-drempel

Herhaal de stappen van Afbeelding 31 tot Afbeelding 33 voor het HEX-kanaal en het Texas Red-kanaal. Let er op dat deze stap moet worden uitgevoerd met één kanaal tegelijk geselecteerd

### 20.3 Resultaten van de ingebouwde analyse exporteren

Selecteer Export (exporteren) > Custom Export (aangepast exporteren) (Afbeelding 34)

Voor resultaten in een bestand met door komma's gescheiden waarden (.csv)

Voor resultaten in een door tabs gescheiden tekstbestand (.txt)

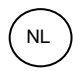

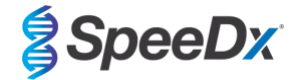

### Afbeelding 34. Resultaten exporteren

| // D     | ata Analy   | sis - 2107 | 14 PF031 | Touch2.p                       | ocrd                             |            |          |         |          |          |             |           | _   |             |           |        |         |          |           |        | -     | [      | -     | × |
|----------|-------------|------------|----------|--------------------------------|----------------------------------|------------|----------|---------|----------|----------|-------------|-----------|-----|-------------|-----------|--------|---------|----------|-----------|--------|-------|--------|-------|---|
| File     | View        | Settings   | Ехро     | rt Too                         | ls                               |            |          |         |          |          |             |           |     |             |           |        | Ra P    | late     | Setup •   | -      | Flue  | oropho | re 🕓  | ? |
|          | Quantificat | ion 🜈      |          | Export A<br>Export R<br>Custom | II Data Sh<br>DML File<br>Export | leets      | ) n      | End     | I Point  | Alleli   | c Discrimir | nation    | 2   | Custom D    | ata View  | 2      | QC      | <b>e</b> | Run Info  | mation | 1     |        |       |   |
| :        | 2000 +      |            | -        |                                |                                  |            | à        | 2       |          |          |             |           |     | No          | wells des | ignate | ed as S | ample    | Type star | ndard. |       |        |       |   |
| _ ·      | 500         |            |          |                                |                                  |            | 17       |         |          | ~        |             |           |     |             |           |        |         |          |           |        |       |        |       |   |
| <u>۳</u> | 1000 1      |            |          |                                |                                  |            |          |         |          | -        |             |           |     |             |           |        |         |          |           |        |       |        |       |   |
|          | 500         |            |          |                                |                                  |            | /        |         |          |          |             |           |     |             |           |        |         |          |           |        |       |        |       |   |
|          | 0 <u>†</u>  |            | + +      |                                | + +                              |            | + +      |         | -        |          |             |           |     |             |           |        |         |          |           |        |       |        |       |   |
|          | 0           |            | 10       |                                | 20<br>Cvcl                       | es         | 30       |         | 40       | o Scale  |             |           |     |             |           |        |         |          |           |        |       |        |       |   |
|          |             |            | Terres D |                                |                                  | 10         | 705      |         |          | iy Juaie |             |           |     |             |           |        |         |          |           |        |       |        | -     | _ |
|          |             |            | Texas h  |                                |                                  |            | /05      |         |          |          |             |           | _   |             |           |        |         |          |           |        | Step  | Number | /     | ~ |
|          | 1           | 2          | 3        | 4                              | 5                                | 6          | 7        | 8       | 9        | 10       | 11          | 12        |     | Well 👌      | Fluor     | Δ 1    | Target  | 0        | Content   | ♦ S    | ample | ◊ C    | q 👌   |   |
| A        | Unk         | Unk        | Unk      | Unk                            | Unk                              | Unk        | Unk      | Unk     | Unk      | Unk      | Unk         | Unk       | L   | B02         | FAM       |        |         | U        | nkn       |        |       |        | 21.55 |   |
|          | Link        | Link       | Unk      | Link                           | Link                             | Link       | Link     | Link    | Unk      | Unk      | Unk         | Link      | 1   | 803         | FAM       |        |         | 0        | nkn       |        |       |        | 22.08 |   |
|          | UIK         | UIIK       |          | UIIK                           | UIIK                             | UIIK       | UIK      | UIK     | UIIK     | UIIK     | UIK         |           |     | 805         | FAM       |        |         | 0        | nkn       |        |       |        | N/A   |   |
| c        | Unk         | Unk        | Unk      | Unk                            | Unk                              | Unk        | Unk      | Unk     | Unk      | Unk      | Unk         | Unk       | L   | 806         | FAM       |        |         | - 0      | nkn       |        |       |        | N/A   |   |
|          | Link        | Link       | Units    | Units                          | Units                            | 1 July     | Unit     | Link    | Units    | Link     | Link        | Link      | 1   | B07         | FAM       |        |         | U        | nkn       |        |       |        | N/A   |   |
|          | OIK         | OIK        | UIK      | UIK                            | UIK                              | Olik       | UIK      | UIIK    | UIIK     | ОПК      | Olik        | Unk       |     | B08         | FAM       |        |         | U        | nkn       |        |       |        | N/A   |   |
| E        | Unk         | Unk        | Unk      | Unk                            | Unk                              | Unk        | Unk      | Unk     | Unk      | Unk      | Unk         | Unk       | L   | B09         | FAM       |        |         | U        | nkn       |        |       |        | N/A   |   |
|          |             |            |          |                                |                                  |            |          |         |          |          |             |           | 1   | B10         | FAM       |        |         | U        | nkn       |        |       |        | N/A   |   |
| F        | Unk         | Unk        | Unk      | Unk                            | Unk                              | Unk        | Unk      | Unk     | Unk      | Unk      | Unk         | Unk       |     | B11         | FAM       |        |         | U        | nkn       |        |       |        | N/A   |   |
| G        | Unk         | Unk        | Unk      | Unk                            | Unk                              | Unk        | Unk      | Unk     | Unk      | Unk      | Unk         | Unk       |     | B12         | FAM       |        |         | U        | nkn       |        |       |        | N/A   |   |
|          |             |            |          |                                |                                  |            |          |         |          |          |             |           |     | C01         | FAM       |        |         | U        | nkn       |        |       |        | N/A   |   |
| н        | Unk         | Unk        | Unk      | Unk                            | Unk                              | Unk        | Unk      | Unk     | Unk      | Unk      | Unk         | Unk       |     | C02         | FAM       |        |         | U        | nkn       |        |       |        | 21.20 | - |
| Comp     | leted       |            |          |                                | Scan M                           | ode: All C | Channels | Plate 1 | iype: BR | Clear B  | aseline S   | etting: B | ase | line Subtra | cted Cun  | ve Fit |         |          |           |        |       |        | ~ ~   |   |

Selecteer de gewenste exportindeling (bijv. .csv of .txt), kies de velden die u wilt exporteren en klik op **Export** (exporteren) (Afbeelding 35)

Custom Export  $\times$ Export Format: CSV (\*.csv) ~ Data to Export Include Run Information Header Sample Description Exported Columns 
 Sample Description

 Well

 ✓ Ruorophore

 ✓ Target Name

 ✓ Content

 ■ Replicate Number

 ✓ Sample Name

 ■ Biological Group Name

 Well Note
 Well Fluorophore Target Name Content Sample Name Cq Starting Quantity ▼ ▼ Quantification Cq
 Cq
 Starting Quantity
 Cq Mean
 Cq Standard Deviation
 Quantity Standard Deviation Melt Curve Meit Curve
Meit Temperature
Meit Peak Height
Meit Peak Begin Temperature
Meit Peak End Temperature End Point Customize Column Names. End Point Call
 End RFU Set as Default Configuration Export Close

### Afbeelding 35. Aangepaste exportinstellingen

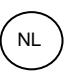

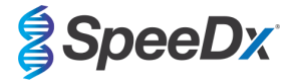

### 20.4 Interpretatie van de resultaten met de PlexPCR SARS-CoV-2 (CFX)-analysesoftware

Gegevensinterpretatie kan worden uitgevoerd met de *PlexPCR*<sup>®</sup> SARS-CoV-2 (CFX)-analysesoftware. De analysesoftware is op aanvraag leverbaar. Neem voor meer informatie contact op via <u>tech@speedx.com.au</u>.

Zie Bijlage A: Interpretatie van de resultaten voor instructies over het gebruik van de *PlexPCR*<sup>®</sup> SARS-CoV-2 (CFX)-analysesoftware.

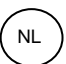

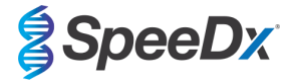

### 21 Bijlage A: Interpretatie van de resultaten

Voor interpretatie van de gegevens is de *PlexPCR*<sup>®</sup> SARS-CoV-2-analysesoftware nodig. De SARS-CoV-2-analysesoftware automatiseert de gegevensinterpretatie van de amplificatieresultaten en stroomlijnt de workflow.

Zie voor verdere gedetailleerde aanwijzingen over het **FastFinder**-platform de **FastFinder-gebruiksaanwijzing** toegankelijk in het menu **Help**.

Zie **Tabel 27** voor de juiste analysesoftware voor elk instrument voor realtime PCR. De analysesoftware is op aanvraag leverbaar. Neem voor meer informatie contact op via <u>tech@speedx.com.au</u>.

| Tabel 27. PlexPCR <sup>®</sup> SARS-CoV-2-analysesoftware |                                              |                         |  |  |  |  |  |  |  |  |
|-----------------------------------------------------------|----------------------------------------------|-------------------------|--|--|--|--|--|--|--|--|
| Catalogusnr.                                              | Analysesoftware Instrument voor realtime PCR |                         |  |  |  |  |  |  |  |  |
| 99021                                                     | PlexPCR <sup>®</sup> SARS-CoV-2 (LC480)      | LC480 II                |  |  |  |  |  |  |  |  |
| 99022                                                     | PlexPCR <sup>®</sup> SARS-CoV-2 (CFX)        | CFX96 Dx en CFX96 Touch |  |  |  |  |  |  |  |  |

\* Raadpleeg de website https://plexpcr.com/products/respiratory-infections/plexpcr-sars-cov-2/ om na te gaan of u de nieuwste versie van de analysesoftware gebruikt.

**NB:** Voor de overdracht, rapportage en opslag van resultaten moeten standaard laboratoriumpraktijken worden gevolgd om verlies van monsterinformatie te voorkomen.

### 21.1 FastFinder-platform – Minimale IT-vereisten

De analysesoftware is beschikbaar binnen de FastFinder-platforms (https://www.ugentec.com/fastfinder/analysis). De minimale IT-vereisten voor installatie van het FastFinder-platform worden hieronder opgenoemd.

### Hardware-vereisten

PC (Mac-computers worden niet ondersteund) Processor: 2 GHz, 2 GB RAM Schijfruimte: 10 GB Internetverbinding Kabel of DSL, proxy niet ondersteund Min. schermresolutie: 1366 x 768 pixels

### Ondersteund klantbesturingssysteem

Besturingssysteem Ondersteunde edities

| Windows 10  | 32-bit en 64-bit      |
|-------------|-----------------------|
| Windows 8.1 | 32-bit, 64-bit en ARM |

Windows 8 32-bit, 64-bit en ARM

Windows 7 SP1 32-bit en 64-bit

Windows Vista SP2 32-bit en 64-bit

### Ondersteunde browsers

Gebruikers van FastFinder-beheeraccount moeten voldoen aan een van de volgende:

- Internet Explorer 11 of later
- Microsoft Edge 25 of later
- · Firefox 45 of later
- Google Chrome 47 of later.

Het kan werken op oudere versies, maar die worden niet officieel ondersteund.

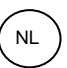

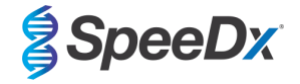

### Software-vereisten

Om de FastFinder-software te gebruiken, is minimaal .NET 4.6.1 nodig. Zie voor meer informatie over het .NET raamwerk de hulppagina's van Microsoft Windows.

#### Antivirus-instellingen

Uw antivirus-software kan het FastFinder-installatieprogramma (Ugentec.FastFinder.Installer.exe) in quarantaine plaatsen. Voeg dit bestand toe aan de antivirus-whitelist Voorbeeld: Symantic (Risico: WS.Reputatie.1)

### **Firewall-vereisten**

https-verbindingen moeten worden toegestaan met \*.fastfinderplatform.com:443

Zie voor verdere gedetailleerde aanwijzingen over het FastFinder-platform de FastFinder-gebruiksaanwijzing toegankelijk in het Help-menu.

Het Help-menu wordt als volgt geopend:

- Open het startmenu
- Selecteer

of de Helpsectie en selecteer vervolgens Productdocumentatie gevolgd door Gebruiksaanwijzing

| NEED HELP?<br>In the help section you can consult the user<br>manual, go to the admin and contact us on | Product documentation | Help centre | Go to admin   |
|----------------------------------------------------------------------------------------------------|-----------------------|-------------|---------------|
| Help section                                                                                            | Terms of use          | About       | Release notes |

### 21.2 Device set up (instellingen apparaat) (nieuwe gebruiker of nieuw apparaat)

Zie de FastFinder Instructions For Use (FastFinder-gebruiksaanwijzing) voor gedetailleerde instructies voor het instellen van het apparaat, toegankelijk via het menu Help

#### Open FastFinder

- Selecteer **Devices** (apparaten) op de workflowbalk
- > Selecteer Add (toevoegen)
- > Selecteer een bestand (uitvoeringsbestand) voor het nieuwe apparaat
- Wijzigen van de Current directory (huidige directory)
  - > Selecteer **Browse** (bladeren) en selecteer de map met de betreffende bestanden
  - > Selecteer Next (volgende)
- Toevoegen van informatie over het apparaat
  - > Selecteer **Save** (opslaan)

### 21.2.1 Colour Compensation (Kleurcompensatie)

NB: Zie paragraaf 19.3 voor meer informatie over Colour Compensation (Kleurcompensatie)

Voor LC480 II-apparaten moet aan het apparaat een kleurcompensatiebestand worden toegevoegd

- Selecteer het LC480 II-apparaat
  - > In het gedeelte Colour Compensation (kleurcompensatie) selecteer
  - > Selecteer het kleurcompensatiebestand voor het apparaat in de directory
- Om de Current directory (huidige directory) te wijzigen
  - > Selecteer **Browse** (bladeren) en selecteer de map met de betreffende bestanden

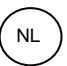

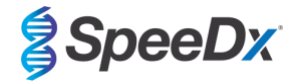

- Selecteer Next (volgende)
- Selecteer PlexPCR SARS-CoV-2 (LC480) in de lijst om een koppeling naar deze assay te maken
- Selecteer Save (opslaan)

Wanneer nodig kunnen nieuwe of aanvullende kleurcompensatiebestanden aan een apparaat worden toegevoegd of worden gedeactiveerd.

In het kleurcompensatiegedeelte van het apparat

Selecteer naast de bestandsnaam 

Inactiv

Acti Selecteer om een kleurcompensatiebestand voor een assay te activeren of te deactiveren

Selecteer Save (opslaan)

#### 21.3 Plug-in voor assays (nieuwe gebruiker)

Zie de gebruiksaanwijzing van FastFinder voor gedetailleerde instructies voor het instellen van assays, toegankelijk via het menu Help

### Open FastFinder

- Selecteer Assays op de workflowbalk
- Selecteer Add (toevoegen)
  - > Voor LC480 II > Selecteer PlexPCR SARS-CoV-2 (LC480) in de lijst
  - Voor CFX96 Dx en CFX96 Touch > selecteer PlexPCR SARS-CoV-2 (CFX) in de lijst
- Selecteer Add (toevoegen)

Om versies van het plug-in voor assays activeren of deactiveren

- In General assay information (algemene assay-informatie)
- > Selecteer Versions (versies)

Active

- > Selecteer

om de versie van de assay te activeren of deactiveren

> Selecteer Save (opslaan)

#### 21.4 Monsternaamgeving

Er kunnen monsternaamtags worden toegewezen aan een plug-in voor assays ter automatisering van de detectie van wells en monstertypen voor analyse.

### Selecteer Assays op de workflowbalk

In het soort monster naamtags (voorvoegsel), selecteer

> Selecteer om een naamtag toe te voegen om het soort monsternaamtag te definiëren (Negative control (negatieve controle), Positive control/s (positieve controle/s) en Regular sample (normaal monster))

- > Voeg het gewenste woord, acroniem of letter toe aan het tekstvak
- > Selecteer Save (opslaan)

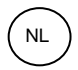

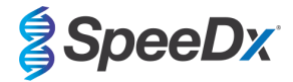

- Selecteer in Nametags voor mixdefinitie (achtervoegsel)
  - > Selecteer 🛄 om een nametag toe te voegen om de mixnaam te definiëren
  - > Voeg het gewenste woord, acroniem of letter toe aan het tekstvak
  - > Selecteer Save (opslaan)
- Wijs in de instrumentsoftware (vóór of na voltooiing van de run) dezelfde naamtag toe aan de desbetreffende wells
  - > Voor LC480 II zie paragraaf 19 voor instructies betreffende het programmeren van monsternaamtags in het runbestand
  - > Voor CFX96 Dx en CFX96 Touch zie paragraaf 20 voor instructies betreffende het programmeren van monsternaamtags in het run-bestand

**NB:** De naamtags van monsters zijn hoofdlettergevoelig. De naamtag moet exact overeenkomen met de toegewezen namen in het run-bestand.

### 21.5 Mixpartijnummers toevoegen

Er kunnen mixpartijnummers worden toegewezen aan de assay om reagentia traceerbaar te maken

- Selecteer Assays op de workflowbalk
  - > In de Assay Lot (partij): selecteer om een nieuwe partij toe te voegen of selecteer partij te bewerken

om een bestaande

> Eenmaal toegevoegd komen partijnummers beschikbaar in de analysemodule.

Selecteer Show all lots Show only active lots om alle partijnummers of alleen actieve partijnummers weer te geven

### 21.6 Analyse

Selecteer Analyses op de workflowbalk om met een nieuwe analyse te beginnen

Select datafile

Zoek het bestand dat ter analyse moet worden geüpload op in een bepaalde directory

- om de Current directory (huidige directory) wijzigen
  - > Selecteer Browse (bladeren) en selecteer de map met de betreffende bestanden
- Selecteer het run-bestand (gegevensbestand) uit de lijst
  - > Selecteer Next step (volgende stap)

## 2 Assign assay(s)

Wijs de assay-informatie handmatig toe aan de plaat als er geen namen van monsters in de Assays-module zijn ingesteld.

- Voor LC48 II > selecteer PlexPCR SARS-CoV-2 (LC480)
- Voor CFX96 Dx en CFX96 Touch > selecteer PlexPCR SARS-CoV-2 (CFX)
- Selecteer wells en wijs ze als volgt toe:
  - > Regulier monster (S)
  - > Negatieve controle (N)
  - > Positieve controle (P)
- Selecteer Next step (volgende stap)

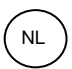

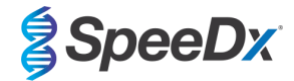

Om de plaatindeling op te slaan als sjabloon voor toekomstig gebruik

- Selecteer wells en wijs monstertypen toe
  - > Selecteer

om het sjabloon op te slaan

- Specificeer sjabloonnaam voor toekomstig gebruik

B

> Selecteer Save (opslaan)

Om een eerder opgeslagen plaatsjabloon laden

↑

- Selecteer

om het plaatsjabloon te laden

- > Selecteer de sjabloon in het vervolgkeuzemenu
- > Schakel het vakje in om in de plaatsjabloon gespecificeerde monstertypen te laden
- > Selecteer Load (laden)

### 3 Configure assay(s)

- Voor LC480 II > selecteer PlexPCR SARS-CoV-2 (LC480)
  - > Selecteer Assay Lot (partij) in het vervolgkeuzemenu
  - > Selecteer Analyse (analyseren)
- Voor CFX96 Dx en CFX96 Touch > selecteer PlexPCR SARS-CoV-2 (CFX)
  - > Selecteer Assay Lot (partij) in het vervolgkeuzemenu
  - > Selecteer Analyse (analyseren)

### 21.7 Resultaten

Zie Tabel 28 voor een overzicht van mogelijke gerapporteerde monsterresultaten.

NB: Het wordt ten sterkste aanbevolen om amplificatiecurven te bevestigen voor alle positieve monsters.

Om de analyse af te ronden en verdere bewerkingen door de gebruiker te voorkomen

- > Selecteer Authorise Analysis (analyse autoriseren)
- > Selecteer Yes (ja) om te bevestigen
- Om de analyse af te wijzen of opnieuw te starten
  - > Selecteer Restart Analysis (analyse opnieuw opstarten) of Reject Analysis (analyse afwijzen)
  - > Selecteer een optie om te bevestigen

### 21.8 Referentiecurve

Een referentiecurve kan worden opgeslagen en gebruikt ter vergelijking van monsters op dezelfde plaat of op verschillende platen

- Selecteer het gewenste monster in het menu Well Details (Well-details) of Target Details (doeldetails)
- In het amplificatiegrafiekmenu > selecteer
  - > Schakel het selectievakje voor het betreffende kanaal in en voeg een label toe
  - > Selecteer **Save** (opslaan) om het signaal toe te voegen als een referentiecurve

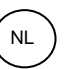

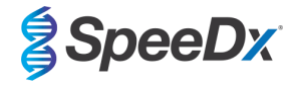

Deze referentiecurve wordt nu in het Assays-menu gekoppeld aan de assay weergegeven en kan op elk gewenst moment worden gedeactiveerd.

### 21.9 Overzicht van de resultaten

| Tabel 2 | 8. Resultaatinterpre | etatie van de <i>PlexPCR</i> ® S | ARS-CoV-2     | -analysesoftware (                        | (tabblad Resultatenoverzicht)                                                         |
|---------|----------------------|----------------------------------|---------------|-------------------------------------------|---------------------------------------------------------------------------------------|
| Well    | Naam                 | Assay                            | Resultaa<br>t | Cq-waarden                                | Algehele resultaten                                                                   |
| A1      | Monster 1_CoV        | PlexPCR SARS-CoV-2               | Positief      | RdRp: 25,94<br>IC: 19,17                  | Monster 1 – Positief<br>SARS-CoV-2 gedetecteerd.                                      |
| A2      | Monster 2_CoV        | PlexPCR SARS-CoV-2               | Negatief      | IC: 18,82                                 | Monster 2 – Negatief<br>SARS-CoV-2 niet gedetecteerd. IC geldig                       |
| A3      | N_CoV                | PlexPCR SARS-CoV-2               | Negatief      | IC: 18,63                                 | N – Negatief<br>Negatieve controle geldig.                                            |
| A4      | Monster 3_CoV        | PlexPCR SARS-CoV-2               | Ongeldig      |                                           | Monster 3 – Ongeldig<br>IC ongeldig. Monster opnieuw extraheren en<br>opnieuw testen. |
| A5      | Monster 4_CoV        | PlexPCR SARS-CoV-2               | Positief      | ORF1ab: 22,75<br>RdRp: 23,48<br>IC: 18,79 | Monster 4 – Positief<br>SARS-CoV-2 gedetecteerd.                                      |
| A6      | Monster 5_CoV        | PlexPCR SARS-CoV-2               | Positief      | ORF1ab: 22,75<br>RdRp: 23,48<br>IC: 18,79 | Monster 5 – Positief<br>SARS-CoV-2 gedetecteerd.                                      |
| A7      | N_CoV                | PlexPCR SARS-CoV-2               | Ongeldig      |                                           | N – Ongeldig<br>Negatieve controle ongeldig.                                          |
| A8      | Monster 6_CoV        | PlexPCR SARS-CoV-2               | Positief      | ORF1ab: 23,08<br>RdRp: 24,34<br>IC: 19,42 | Monster 6 – Positief<br>SARS-CoV-2 gedetecteerd.                                      |
| A9      | P_CoV                | PlexPCR SARS-CoV-2               | Positief      | ORF1ab: 18,98<br>RdRp: 19,97<br>IC: 18,39 | P – Positief<br>Positieve controle geldig.                                            |
| A10     | P_CoV                | PlexPCR SARS-CoV-2               | Ongeldig      |                                           | <b>P – Ongeldig</b><br>Positieve controle ongeldig.                                   |
| A11     | Monster 7_CoV        | PlexPCR SARS-CoV-2               | Ongeldig      | IC: 18,83                                 | Monster 7_CoV – Ongeldig<br>Fout: abnormale wijziging in het<br>fluorescentieniveau.  |
| A12     | Monster 8_CoV        | PlexPCR SARS-CoV-2               | Ongeldig      |                                           | Monster 8_CoV – Ongeldig<br>Monster is afgewezen                                      |

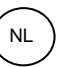

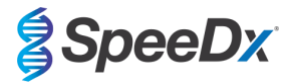

### 21.10 Resultaten exporteren

- Exporteren van resultaten
  - > Selecteer **Exports** (exporten) op de workflowbalk
  - Exporteer een of meer van de volgende soorten rapporten: Cq values list (Cq-waardenlijst) (CSV), Results (resultaten) (CSV), Generic Amplification CSV (generieke amplificatie CSV) of het juiste LIS-integratiebestand.
  - > Selecteer Exports (exporten)
- Downloaden van exporten
  - > Selecteer Reports (rapporten) op de workflowbalk
  - > Selecteer bestanden en sla op
- U kunt in plaats hiervan ook een aangepast rapport exporteren
  - > Exporteer Amplification Curve Analysis (PDF) (amplificatiecurveanalyse [PDF])
  - > Selecteer de informatie die u in het rapport wilt opnemen (grafieken, audit-trail, resultatenoverzicht)
  - > Selecteer de gewenste rapportinstellingen om de monstervolgorde aan te passen
- Selecteer **Exports** (exporten)
  - > Open het rapport in **Report Viewer** (rapportviewer) voor weergave, opslaan en afdrukken

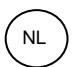

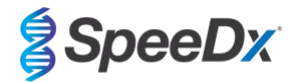

### 22 Woordenlijst

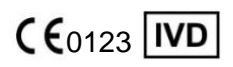

Europese conformiteit Voor *in-vitro* diagnostiek

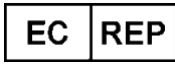

Geautoriseerde vertegenwoordiger

In de Europese Gemeenschap

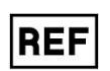

Catalogusnummer

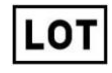

Batchcode

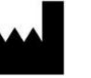

Fabrikant

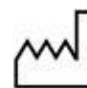

Aanmaakdatum

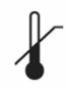

Temperatuurbeperking

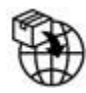

Europese importeur

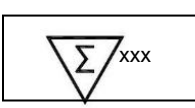

Bevat voldoende voor xxx bepalingen

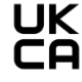

Verenigd Koninkrijk Markering voor conformiteitsbepaling

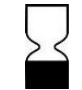

Uiterste gebruiksdatum

SpeeDx-producten worden mogelijk beschermd door één of meer plaatselijke of buitenlandse octrooien. Zie <u>www.plexpcr.com/patents</u> voor gedetailleerde informatie over het octrooi.

De handelsmerken *PlexPCR<sup>®</sup>*, *PlexZyme<sup>®</sup>* en *PlexPrep<sup>™</sup>* zijn eigendom van SpeeDx. Overige auteursrechten en handelsmerken zijn het eigendom van de respectieve rechthebbende.

© Copyright 2023 SpeeDx Pty. Ltd.